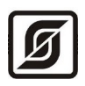

Малое научно-производственное предприятие «Сатурн»

ОКПД2 26.51.70 ТН ВЭД 9032 89 000 0

## Модуль расширения MP-DI24

Руководство по эксплуатации

ЕСАН.426439.039РЭ

Редакция от 28.03.2024

# EAE

©МНПП САТУРН, 2024

## СОДЕРЖАНИЕ

| 1 Назначение4                                                                     |
|-----------------------------------------------------------------------------------|
| 2 Основные технические характеристики5                                            |
| 3 Выполняемые функции                                                             |
| 4 Конструкция7                                                                    |
| 5 Назначение разъемов                                                             |
| 6 Индикаторы10                                                                    |
| 7 Устройство и работа10                                                           |
| 8 Маркировка и пломбирование12                                                    |
| 9 Упаковка12                                                                      |
| 10 Комплектность                                                                  |
| 11 Указания мер безопасности13                                                    |
| 12 Размещение модуля расширения13                                                 |
| 13 Порядок монтажа14                                                              |
| 13.1 Установка модуля14                                                           |
| 13.2 Подсоединение датчиков с выходом «PNP», «нормально - разомкнутый контакт».14 |
| 13.3 Подсоединение датчиков с выходом «NPN», «нормально - разомкнутый контакт»15  |
| 13.4 Подключение интерфейса RS-48516                                              |
| 13.5 Подключение интерфейса Ethernet17                                            |
| 13.6 Подключение цепи электропитания17                                            |
| 14 Настройка модуля17                                                             |
| 14.1 Назначение программы17                                                       |
| 14.2 Требования к компьютеру18                                                    |
| 14.3 Запуск программы18                                                           |
| 14.4 Основное окно19                                                              |
| 14.5 Режим имитации                                                               |
| 14.6 Состояние дискретных входов20                                                |
| 14.7 Состояние сетевых настроек Ethernet21                                        |
| 14.8 Вкладка «Параметры»22                                                        |
| 14.9 Обновление встроенного программного обеспечения                              |
| 15 Настройка модуля по сети Ethernet26                                            |
| 15.1 Общая информация26                                                           |
| 15.2 Раздел меню «Обзор»                                                          |
| 15.3 Раздел меню «Настройки»                                                      |

| 15.4 Раздел меню «Безопасность»          | 35 |
|------------------------------------------|----|
| 15.5 Раздел меню «Мониторинг»            |    |
| 15.6 Раздел меню «Управление»            |    |
| 15.7 Раздел меню «Выход»                 |    |
| 16 Техническое обслуживание              |    |
| 16.1 Порядок технического обслуживания   |    |
| 16.2 Замена встроенного элемента питания |    |
| 16.3 Перемычка выбора режима загрузки    |    |
| 17 Текущий ремонт                        | 39 |
| 18 Транспортирование                     | 40 |
| 19 Хранение                              | 40 |
| 20 Утилизация                            | 40 |
| 21 Декларация о соответствии             | 41 |
| Приложение 1                             | 42 |

## 1 Назначение

Модуль расширения MP-DI24 (далее – модуль) предназначен для приема дискретных сигналов от внешних устройств с выходами «n-p-n», «p-n-p», «нормально разомкнутый контакт» под управлением многофункционального универсального контроллера «Saturn-PLC» (далее – контроллер).

Модуль предназначен для создания систем автоматизированного управления технологическим оборудованием систем теплоснабжения, водоснабжения, приточной вентиляции, управления циркуляционными насосами, контроля температуры и давления воды, а также дальнейшей передачи данных на верхний уровень в контроллеры по интерфейсу RS-485 или локальным проводным сетям Ethernet с поддержкой протокола BACnet IP (Building Automation Control Network).

Внешний вид модуля показан на рисунке 1.

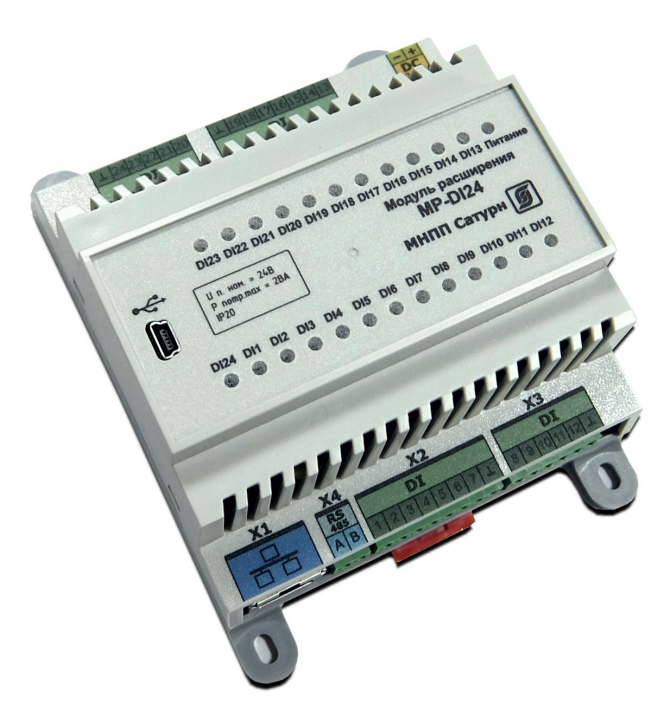

Рисунок 1 - Внешний вид модуля расширения MP-DI24

Модуль расширения позволяет подключать различные датчики с выходами вида «n-p-n», «p-n-p», «нормально - разомкнутый контакт» с напряжением до 30 В в количестве до 24 шт.

Все внешние цепи подключаются при помощи клеммных разъемов.

Интерфейс RS-485 предназначен для диспетчеризации модуля с использованием протокола Modbus RTU.

Интерфейс Ethernet служит для диспетчеризации модуля по локальной сети с использованием протокола Modbus TCP, с поддержкой протокола BACnet IP (Building Automation Control Network) и организации информационного взаимодействия между модулями (каскадировании) в одной локальной подсети.

Технологический интерфейс USB предназначен для настройки параметров модуля.

Область применения – автоматизированные тепловые пункты систем

централизованного или индивидуального теплоснабжения, вентиляции зданий и сооружений, насосные станции, системы автоматизированного управления технологическим оборудованием в промышленности и жилищно-коммунальном хозяйстве.

### 2 Основные технические характеристики

Основные технические характеристики модуля приведены в таблице 1.

Таблица 1 – Основные технические характеристики модуля

| Характеристика                                                 | Значение                                                                   |
|----------------------------------------------------------------|----------------------------------------------------------------------------|
| 1 Количество дискретных входов, шт.                            | 24                                                                         |
| 2 Диапазон напряжения питания дискретных входов, В             | 12 - 30                                                                    |
| 3 Ток дискретных входов, мА, не более                          | 6                                                                          |
| 4 Типовое время выполнения цикла опроса, с                     | 1                                                                          |
| 5 Информационные интерфейсы и протоколы                        | Ethernet Modbus TCP,<br>BACnet/IP<br>RS-485 Modbus RTU,<br>USB (технолог.) |
| 6 Номинальное напряжение встроенного элемента питания часов, В | 3 (CR2032)                                                                 |
| 7 Время работы часов без замены элемента питания, лет          | 2                                                                          |
| 8 Рабочий диапазон напряжения питания постоянного тока, В      | 10 - 29                                                                    |
| 9 Ток, потребляемый от источника постоянного напряжения, мА    | 180                                                                        |
| 10 Степень защиты корпуса                                      | IP20                                                                       |
| 11 Рабочие условия эксплуатации:                               |                                                                            |
| - температура окружающего воздуха, °С                          | -40+55                                                                     |
| - относительная влажность воздуха, %, при +25 °C               | 10 - 80                                                                    |
| 12 Габаритные размеры, мм, не более                            | 105x135x60                                                                 |
| 13 Масса, кг, не более                                         | 0,3                                                                        |
| 14 Средняя наработка на отказ, ч, не менее                     | 75000                                                                      |
| 15 Средний срок службы, лет, не менее                          | 16                                                                         |

Основные технические характеристики интерфейса RS-485 модуля приведены в таблице 2.

Таблица 2 - Основные технические характеристики интерфейса RS-485

| Характеристика                                   | Значение        |
|--------------------------------------------------|-----------------|
| 1 Скорость передачи данных, бит/с                | 300 - 115200    |
| 2 Протокол взаимодействия                        | Modbus RTU      |
| 3 Режим работы Modbus RTU                        | Ведомый (Slave) |
| 4 Входное сопротивление приемника, кОм, не менее | 12              |

| Характеристика                                                                                                    | Значение     |  |  |  |
|----------------------------------------------------------------------------------------------------|--------------|--|--|--|
| 5 Выходное напряжение передатчика относительно земли при сопротивлении нагрузки выхода передатчика 54 Ом, В, не менее | ±1,5         |  |  |  |
| 6 Входное напряжение приемника относительно земли, В, не<br>более                                                     | -7 +12       |  |  |  |
| 7 Длина линии связи «витая пара», м, не более                                                                         | 1200         |  |  |  |
| 8 Ток короткого замыкания выхода передатчика, мА, не более                                                            | 250          |  |  |  |
| Примечания –<br>Типы сигналов: А, В - двунаправленные входы/выходы передачи данных, GND –                             |              |  |  |  |
| сигнальная земля.<br>Режим передачи асинхронная последовательная двухсторонняя пол                                    | удуплексная. |  |  |  |

Схема соединения «общая шина», до 32 устройств.

Основные технические характеристики интерфейса Ethernet модуля приведены в таблице 3.

| Таблица 7 | $-\Omega_{CUOBULIO}$ | movininocrino | vanavmo | กมстมหม | บบทอกก่อบัด | a Ethornot |
|-----------|----------------------|---------------|---------|---------|-------------|------------|
| таолица 5 | - Оснооные           | технические   | хирикте | ристики | интерфеис   | u Linemei  |

| Характеристика                                                          | Значение         |  |  |
|-------------------------------------------------------------------------|------------------|--|--|
| 1 Вид интерфейса                                                        | Base-TX Ethernet |  |  |
| 2 Протокол сетевого взаимодействия                                      | UDP, TCP, IP     |  |  |
| 3 Скорость передачи данных, Мбит/с                                      | 10/100           |  |  |
| 4 Длина линии связи сегмента, м, не более                               | 100              |  |  |
| Примечания –                                                            |                  |  |  |
| Схема соединения: «точка - точка».                                      |                  |  |  |
| Тип линии связи: кабель две «витые пары», категория 5 по ИСО/МЭК 11801. |                  |  |  |
| P                                                                       |                  |  |  |

Режим передачи: асинхронная последовательная двухсторонняя одновременная.

Рекомендуемый тип и длина кабеля для подключения внешних устройств приведены в таблице 4.

Таблица 4 - Рекомендуемый тип и длина кабеля внешних цепей

| Входы/выходы контроллера  | Разъем | Максимальная<br>длина кабеля | Тип кабеля          |
|---------------------------|--------|------------------------------|---------------------|
| Интерфейс Ethernet        | X1     | 100 м                        | UTP 2x2x0,52 cat 5e |
| Интерфейс RS-485          | X4     | 1000 м                       | КИПЭВ 1x2x0,60      |
| Аналоговые входы AI1-AI10 | X6, X7 | 50 м                         | КИПЭВ 1x2x0,60      |
| Аналоговые выходы АО1-АО8 | X2, X3 | 50 м                         | КИПЭВ 1x2x0,60      |
| Вход питания 24 В         | X5     | 50 м                         | КИПЭВ 1x2x0,60      |

## 3 Выполняемые функции

Модуль выполняет следующие функции:

- прием и обработку 24 дискретных сигналов вида «n-p-n», «p-n-p», «нормально разомкнутый контакт» с постоянным напряжением до 30 В;
- часы реального времени и календарь с автономным источником питания;

- передача данных по интерфейсу RS-485 по протоколу Modbus RTU;
- передача данных по каналам связи TCP/IP локальной сети Ethernet с поддержкой протокола BACnet IP;
- получение по каналам связи TCP/IP локальной сети Ethernet заданной информации с целью управления режимом работы и изменению настроечных параметров;
- настройка и хранение настроечных параметров в энергонезависимой памяти;
- настройка через интерфейс USB без подачи основного питания;
- защита от несанкционированного доступа к настроечным параметрам.

## 4 Конструкция

Модуль в пластмассовом корпусе предназначен для установки на типовую DINрейку шириной 35 мм или на монтажную панель при помощи самонарезающихся винтов M4.

Корпус модуля состоит из основания, на котором размещена основная электронная плата и съемной крышки, на которой расположена плата индикации со светодиодами. Крышка корпуса крепиться на защелках.

Модуль рекомендуется устанавливать в защитный металлический монтажный шкаф. Габаритные и установочные размеры модуля приведены на рисунке 2. Светодиодные индикаторы расположены на передней панели корпуса модуля. Сбоку на корпусе имеется самоклеящаяся пломба (рисунок 2).

На нижней и верхней сторонах корпуса расположены разъемы с клеммными соединителями «под винт». К разъему X1 тип 8Р8С (розетка) подключается типовой соединительный кабель сетевого интерфейса Ethernet. На передней панели корпуса расположен разъем типа mini-USB для подключения кабеля USB для настройки модуля.

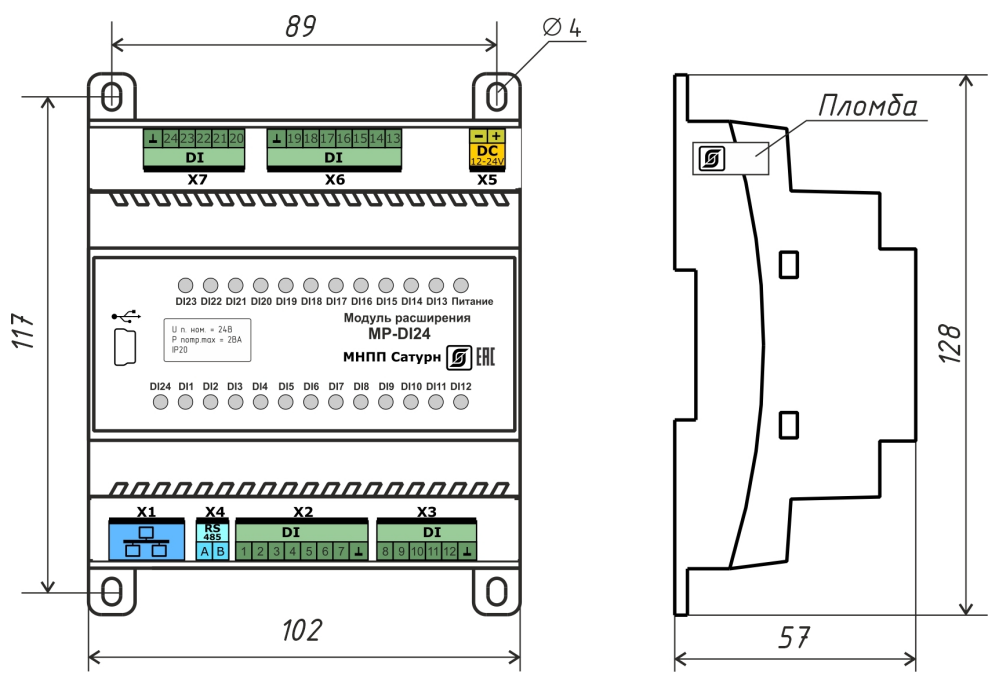

Рисунок 2 – Габаритные размеры модуля расширения MP-DI24

На электронной плате внутри корпуса в специальном держателе расположен съемный литиевый элемент питания CR2032 с номинальным напряжением +3В для питания встроенных часов. На электронной плате индикации расположены светодиодные индикаторы «Питание», «RS-485», «DI1-DI24».

| _      |       |         |            | _     | X1 — Попт интерфейса                               |
|--------|-------|---------|------------|-------|----------------------------------------------------|
|        | X2    |         | Х6         |       | для подключения к лока                             |
| Конт.  | Цепь  |         | Цепь       | Конт. |                                                    |
| 1      | DI1   |         | DI 13      | 1     |                                                    |
| 2      | DI2   |         | DI 14      | 2     |                                                    |
| 3      | DI3   |         | DI 15      | 3     |                                                    |
| 4      | DI4   |         | DI 16      | 4     | али на порта интерфесси<br>Визници истройства по с |
| 5      | DI5   |         | DI17       | 5     |                                                    |
| 6      | DI6   |         | DI 18      | 6     |                                                    |
| 7      | DI 7  |         | DI 19      | 7     |                                                    |
| 8      | COM1  |         | СОМЗ       | 8     |                                                    |
|        | Х3    | - ,     | X7         |       | _                                                  |
| Конт.  | Цепь  |         | Цепь       | Конт. | ]                                                  |
| 1      | DI8   | 1       | DI20       | 1     | ]                                                  |
| 2      | DI9   | 1       | DI21       | 2     | 1                                                  |
| 3      | DI 10 | 1       | DI22       | 3     | 1                                                  |
| 4      | DI 11 | 1       | DI23       | 4     | ]                                                  |
| 5      | DI 12 | 1       | DI24       | 5     | 1                                                  |
| 6      | COM2  | 1       | COM4       | 6     | 1                                                  |
|        | USB   |         | X4         |       | -                                                  |
| Конт.  | Цепь  |         | Цепь       | Конт  | ]                                                  |
| 1      | +5V   |         | A          | 1     | 1                                                  |
| 2      | -Data |         | B          | 2     | 1                                                  |
| 3      | +Data | ] '     |            |       | 1                                                  |
| 4      | Key   | ] ,     | X5         |       | 1                                                  |
| 5      | Gnd   |         | Цепь       | Конт  |                                                    |
|        | X1    |         | +DC        | 1     |                                                    |
| Конт.  | Цепь  | ן ו     | <i>-DC</i> | 2     |                                                    |
| 1      | Tx+   | 1       |            |       |                                                    |
| 2      | Tx-   | 1       |            |       |                                                    |
| 3      | Rx+   | 1       |            |       |                                                    |
| 6      | Rx-   | 1       |            |       |                                                    |
| · 		 ' |       | MP-DI24 |            |       |                                                    |
|        |       |         |            |       |                                                    |

00/10Base-TX льной сети Ethernet – DI24 (24 канала) для ср–п–р», «п–р–п», «НР контакт». ки разделены. RS-485 (slave) для ротоколу Modbus RTU ния от источника +(12...28) B

технологический)

Рисунок 3 – Разъемы модуля расширения MP-DI24

## 5 Назначение разъемов

Описание разъемов модуля приведено в таблице 5.

Наименование Разъем и Обозначение Описание разъема номер цепи контакта 10/100BaseT X1 – 1 TD+ Дифференциальный выход передачи

Таблица 5 – Назначение разъёмов модуля

| Наименование   | Разъем и                                                                                                    | Обозначение    | Описание                              |
|----------------|----------------------------------------------------------------------------------------------------|----------------|---------------------------------------|
| разъема        | номер                                                                                                    | цепи           |                                       |
| -              | контакта                                                                                                    |                |                                       |
| Ethernet       |                                                                                                    |                | данных (плюс)                         |
|                | X1 – 2                                                                                                    | TD-            | Дифференциальный выход передачи       |
|                |                                                                                                    |                | данных (минус)                        |
|                | X1 – 3                                                                                                    | RD+            | Дифференциальный вход передачи данных |
|                |                                                                                                    |                | (плюс)                                |
|                | X1-6                                                                                                    | RD-            | Дифференциальный вход передачи данных |
|                |                                                                                                    |                | (минус)                               |
| Лискретные     | X2 – 1                                                                                                    | DI 1           | Лискретный вход 1                     |
| ВХОДЫ          | X2 – 2                                                                                                    | DI 2           | Дискретный вход 2                     |
| DI1 – DI7      | X2 – 3                                                                                                    | DL3            | Лискретный вход 3                     |
| -              | X2 - 4                                                                                                    | DI 4           | Лискретный вхол 4                     |
|                | X2 - 5                                                                                                    | DI 5           | Лискретный вход 5                     |
|                | X2 - 6                                                                                                    | DIG            | Лискретный вход 6                     |
|                | $\frac{1}{2}$ $\frac{1}{2}$ $\frac{1}$ |                | Лисиретный вход 7                     |
|                | X2 7<br>X2 8                                                                                                    | COM1           |                                       |
|                | XZ = 0                                                                                                    |                |                                       |
| Дискретные     | X3 - 1<br>Y7 - 2                                                                                                    |                | Лискретный вход о                     |
| входы          | XJ - Z<br>YZ Z                                                                                                    | DI 9           | Дискретный вход 9                     |
| DI8 - DI12     | X3 - 3                                                                                                    | DI 10          | Лисиратный вход 10                    |
|                | X3 - 4<br>X3 - 5                                                                                                    | DI 11<br>DI 12 | Лисиратный вход 11                    |
|                | X3 - 6                                                                                                    | COM2           | Общий DI8 - DI12                      |
| Интерфейс      | X4 - 1                                                                                                    | A              | Лифференциальный вхол/выход А         |
| RS-485         | X4 - 2                                                                                                    | B              | Лифференциальный вход/выход Р         |
| Питание        | X5 – 1                                                                                                    | +DC            | Вход электропитания +(12-24) В        |
| DC             | X5-2                                                                                                    | GND            | Общий                                 |
| П              | X6 – 1                                                                                                    | DI 13          | Лискретный вход 13                    |
| Дискретные     | X6 - 2                                                                                                    | DI 14          | Лискретный вход 14                    |
| входы          | X6-3                                                                                                    | DI 15          | Лискретный вход 15                    |
| DI13 – DI19    | X6-4                                                                                                    | DI 16          | Лискретный вход 16                    |
|                | X6-5                                                                                                    | DI 17          | Дискретный вход 17                    |
|                | X6-6                                                                                                    | DI 18          | Лискретный вход 18                    |
|                | X6 – 7                                                                                                    | DI 19          | Дискретный вход 19                    |
|                | X6-8                                                                                                    | COM3           | Общий DI13 - DI19                     |
| Π              | X7 – 1                                                                                                    | DI 20          | Дискретный вход 20                    |
| Дискретные     | X7-2                                                                                                    | DI 21          | Дискретный вход 21                    |
| входы          | X7 – 3                                                                                                    | DI 22          | Дискретный вход 22                    |
| DI20 – DI24    | X7 – 4                                                                                                    | DI 23          | Дискретный вход 23                    |
|                | X7 – 5                                                                                                    | DI 24          | Дискретный вход 24                    |
|                | X7-6                                                                                                    | COM4           | Общий DI120- DI24                     |
| USB 2          | 1                                                                                                    | +5B            | Питание +5 В (технологическое)        |
| (технологичес- | 2                                                                                                    | -Data          | Дифференциальный вход/выход передачи  |
| кий, на        |                                                                                                    |                | данных (минус)                        |
| передней       | 3                                                                                                    | +Data          | Дифференциальный вход/выход передачи  |
| панели)        |                                                                                                    |                | данных (плюс)                         |
| Í              | 4                                                                                                    | -              | Не подключен                          |
|                | 5                                                                                                    | GND            | Сигнальная земля                      |

## 6 Индикаторы

На передней панели и на сетевом разъеме модуля имеются светодиодные индикаторы (таблица 6).

Таблица 6 – Светодиодные индикаторы

| Наименование<br>индикатора | Цвет    | Описание                                                |
|----------------------------|---------|---------------------------------------------------------|
| Питание                    | Зеленый | Светиться – подано напряжение питания 24 В              |
|                            |         | Не светиться – не подано напряжение питания 24 В        |
| RS-485                     | Зеленый | Светиться – идет обмен по интерфейсу RS-485             |
|                            |         | Не светиться – нет обмена по интерфейсу RS-485          |
| DI1 - DI23                 | Желтый  | Светиться – подано напряжение 30 В                      |
|                            |         | Не светиться – не подано напряжение 30 В                |
| DI24                       | Зеленый | Светиться – подано напряжение 30 В                      |
|                            |         | Не светиться – не подано напряжение 30 В                |
| Link                       | Зеленый | Не светиться – нет соединения по сети Ethernet (не      |
| (разъем Х1)                |         | подключен кабель)                                       |
|                            |         | Светится – есть соединение по сети Ethernet             |
|                            |         | Мигает – передача данных по сети Ethernet               |
| Speed                      | Желтый  | Не светиться – скорость передачи данных 10 Мб/с по сети |
| (разъем Х1)                |         | Ethernet                                                |
|                            |         | Светится – скорость передачи данных 100 Мб/с по сети    |
|                            |         | Ethernet                                                |

## 7 Устройство и работа

Модуль функционально состоит из следующих частей, расположенных на двух электронных платах (рисунок 4):

- микроконтроллера MCU;
- электронной платы светодиодных индикаторов;
- преобразователя последовательного интерфейса RS-485;
- преобразователя последовательного интерфейса Ethernet уровня 100BASE-TX;
- схем согласования уровней входных сигналов;
- узла питания.

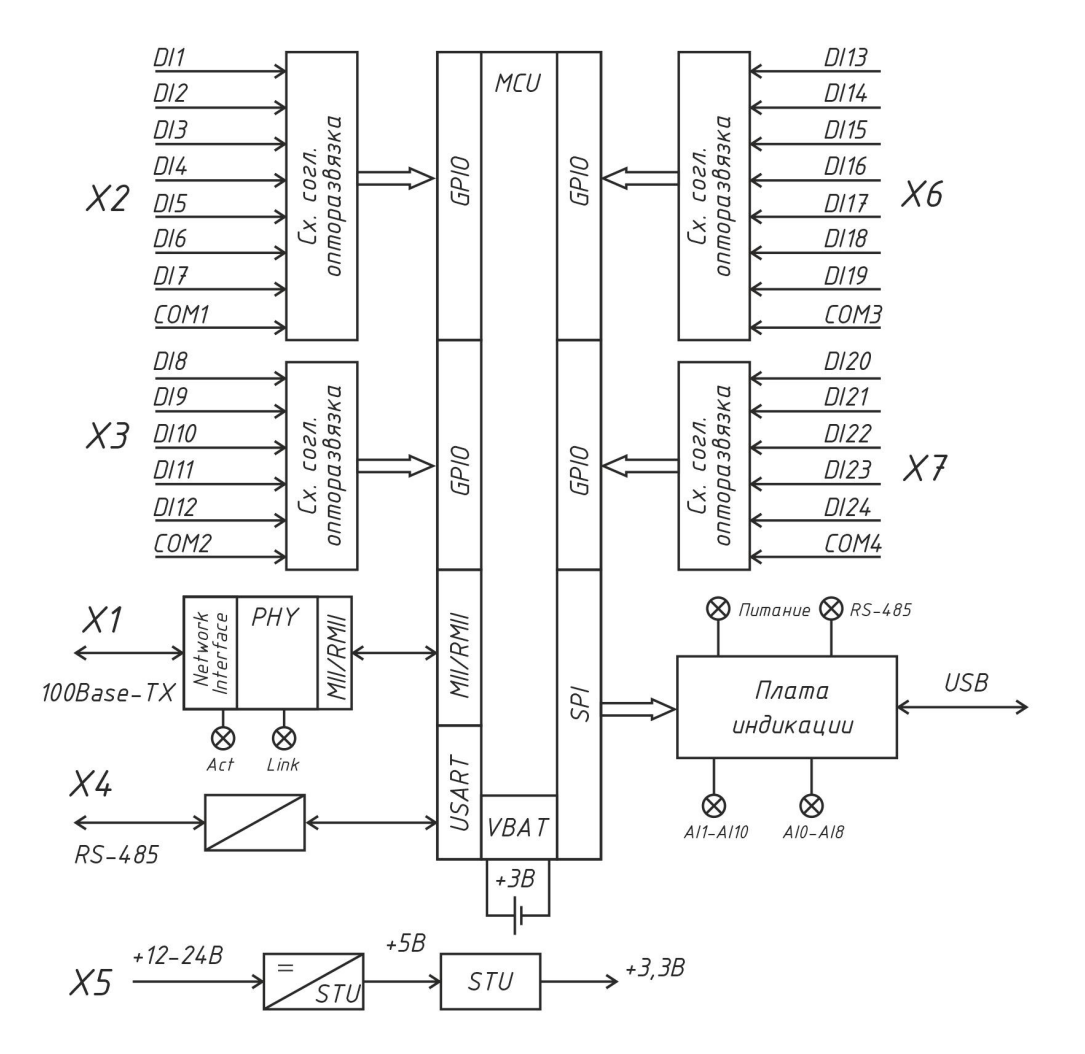

Рисунок 4 – Структурная схема модуля расширения MP-DI24

Электропитание модуля может осуществляться от источника постоянного напряжения +(12...28) В. Узел питания преобразует постоянное напряжение +12 В и стабилизированное напряжение +5 В, и, далее, в стабилизированное напряжение +3,3 В для питания основных узлов модуля. Узел питания состоит из импульсного стабилизатора напряжения +5В и линейного стабилизатора напряжения +3,3 В.

Основным элементом модуля является высокопроизводительный 32-разрядный микроконтроллер MCU на основе ядра Cortex-M4 и представляет собой однокристальный компьютер с малым энергопотреблением. Максимальная частота ядра 200 МГц, объём памяти программ (Flash): 3072 кб, объём оперативной памяти (RAM) 512 кб. Микроконтроллер имеет до восьми общих 16-разрядных таймеров, два 16-разрядных расширенных таймера PWM, два 32-разрядных общих таймера и два 16-разрядных базовых таймера, а также стандартные и расширенные интерфейсы связи: до шести SPI, трех I2Cs, четырех USARTs и четырех UARTs, двух I2c, двух CANs, SDIO, USB и USB HS и ENET, а также 3 канала 12-битных АЦП, 2 канала 12-битных ЦАП.

Микроконтроллер MCU с встроенным программным обеспечением реализует все заданные функции модуля.

Микроконтроллер MCU поддерживает часы реального времени и календарь. Электропитание часов осуществляется от встроенной литиевой батареи CR2032 напряжением 3 В.

К дискретным входам DI1 – DI24 подключаются внешние устройства, имеющие выход «p-n-p», «n-p-n» или «нормально - разомкнутый контакт» с напряжением (12-30) В. Эти сигналы поступают на схему согласования уровней сигналов, гальванической развязки и защиты от электромагнитных помех и, далее, на универсальные входы MCU.

Приемопередатчик интерфейса RS-485 обеспечивает согласование уровней напряжений сигналов последовательного порта микроконтроллера и интерфейса RS-485, а также определяет полярность портов А и В, когда устройство работает в качестве приемника.

Трансивер Ethernet реализует физический уровень 100BaseTX/10BaseT интерфейса Ethernet и предназначен для преобразования сигналов интерфейса RMII (Reduced Media Independent Interface) микроконтроллера MCU в сигналы интерфейса MII (Medium Dependent Interface) порта Ethernet. Трансивер имеет автоматический выбор скорости 100 Мбит/с или 10 Мбит/с в дуплексном или полудуплексном режиме. К трансиверу подключен согласующий трансформатор порта Ethernet, имеющий два светодиодных индикатора «Link» (соединение) и «Speed» (скорость).

Отображение состояния модуля осуществляется при помощи светодиодных индикаторов «Питание», «RS-485», «DI1-DI24», расположенных на электронной плате индикации.

### 8 Маркировка и пломбирование

Маркировка модуля содержит:

- условное обозначение;
- товарный знак и наименование предприятия изготовителя;
- серийный номер;
- дату изготовления;
- напряжение питания и потребляемый ток;
- степень защиты оболочки по ГОСТ 14254;
- надписи над разъемами;
- знаки соответствия системам сертификации.

Транспортная маркировка содержит основные, дополнительные, информационные надписи и манипуляционные знаки «Хрупкое, осторожно», «Беречь от влаги», «Штабелирование ограничено». Маркировка транспортной тары производится по ГОСТ 14192.

Пломбу на корпус модуля устанавливает предприятие - изготовитель.

## 9 Упаковка

Модуль и эксплуатационная документация упакованы в полиэтиленовый пакет в соответствии с ГОСТ 23170. Для транспортирования контроллер, соединитель USB и документация упакованы в коробку из гофрированного картона.

## 10 Комплектность

Таблица 7 – Комплектность поставки модуля

| Наименование                                                                  | Кол. | Примечание                                           |  |  |
|-------------------------------------------------------------------------------|------|------------------------------------------------------|--|--|
| Модуль расширения MP-DI24                                                     | 1    | с ответными частями клеммных<br>соединителей X2 – X7 |  |  |
| Соединитель USB                                                               | 1    | по требованию заказчика                              |  |  |
| Формуляр                                                                      | 1    |                                                      |  |  |
| Руководство по эксплуатации                                                   | 1    | по требованию заказчика                              |  |  |
| Примечание – Руководство по эксплуатации можно загрузить в электронном виде в |      |                                                      |  |  |

формате pdf на сайте www.mnppsaturn.ru

## 11 Указания мер безопасности

Внимание! Следует соблюдать правильную полярность при подключении напряжения питания.

Запрещается подавать на аналоговые выходы какое-либо напряжение!

Подключение разъемов внешних цепей, замену встроенного элемента питания CR2032 производить только при снятом напряжении питания модуля расширения.

При монтаже, пусконаладочных работах и эксплуатации необходимо руководствоваться следующими документами:

- «Правилами устройства электроустановок» (ПУЭ);
- «Правила по охране труда при эксплуатации электроустановок» (ПОТЭУ);
- «Правилами технической эксплуатации электроустановок потребителей»;
- действующими на предприятии инструкциями по охране труда, технике безопасности и пожарной безопасности.

## 12 Размещение модуля расширения

Модуль устанавливают на DIN-рейку 35 мм в защитный металлический заземленный навесной корпус (шкаф) вместе с управляющим контроллером и другим оборудованием системы автоматизации.

Место установки шкафа автоматизации и его конструкция, в общем случае, должны отвечать следующим требованиям:

- соответствовать условиям эксплуатации (t= -40 ... +55 °C, RH= 10 80 %);
- отсутствие мощных электромагнитных полей;
- сухое без скопления конденсата, отсутствие протечек воды сквозь перекрытия;
- защищенное от пыли, грязи и от существенных вибраций;
- удобное для монтажа и обслуживания;
- исключающее механические повреждения и вмешательство в работу посторонних лиц и неквалифицированного персонала;
- расстояние более 1 м от отопительных систем.

Перед монтажом модуля необходимо проверить:

- комплектность согласно эксплуатационной документации;
- отсутствие повреждений корпуса, разъемов и маркировки.

### 13 Порядок монтажа

#### 13.1 Установка модуля

- 1. Установить модуль совместно с управляющим контроллером в монтажном шкафу на DIN-рейке 35 мм. При расположении модуля в шкафе необходимо соблюдать расстояния между рядами DIN-реек с учетом беспрепятственного и удобного подсоединения внешних разъемов. Модуль крепится на DIN-рейке с помощью защелки. Модуль может быть установлен также на монтажной панели, его следует закрепить при помощи четырех винтов диаметром 4 мм.
- 2. Проложить кабели связи от внешних устройств, кабель питания. Провода связи не должны быть расположены совместно с силовыми кабелями в одном кабель-канале.
- 3. Концы многожильных проводников всех внешних кабелей сечением (0,15 2) мм<sup>2</sup> предварительно разделать на 10 мм (снять изоляцию) и оконцевать методом опрессовки. Для многожильных проводов использовать штыревые втулочные наконечники типа НШВИ соответствующего диаметра для крепления в клеммную колодку под винт. Опрессовку производить пресс-клещами.
- 4. Все внешние цепи подключаются в соответствии с электрической принципиальной схемой.

## 13.2 Подсоединение датчиков с выходом «PNP», «нормально - разомкнутый контакт»

 Модуль позволяет подключать до 24 шт. датчиков с выходом «p-n-p» и «нормально – разомкнутый контакт». Такие датчики подключаются к ответной части клеммных соединителей разъемов X2, X3, X6, X7 «под винт» (рисунок 5). Рекомендуемое напряжение питания (20-28) В постоянного тока. Общий провод COM подключается к «минусу» источника питания.

Входы DI1-DI7 (разъем X2) должны подключаться к общему входу COM1.

Входы DI8-DI12 (разъем X3) должны подключаться к общему входу СОМ2.

Входы DI13-DI19 (разъем X6) должны подключаться к общему входу СОМ3.

Входы DI20-DI24 (разъем X7) должны подключаться к общему входу СОМ4.

2. Если кабель связи с датчиком имеет длину более 15 м или проходит рядом с силовым кабелем, то рекомендуется использовать экранированный кабель «витая пара», например, КИПЭВ 1х2х0,60 длинной до 50 м. Подсоединить к ответной части клеммного соединителя разъема X2, X3, X6, X7 «под винт» кабели экранированная «витая пара» датчика. Если датчик расположен в том же шкафу, что и модуль, то можно использовать неэкранированную «витую пару».

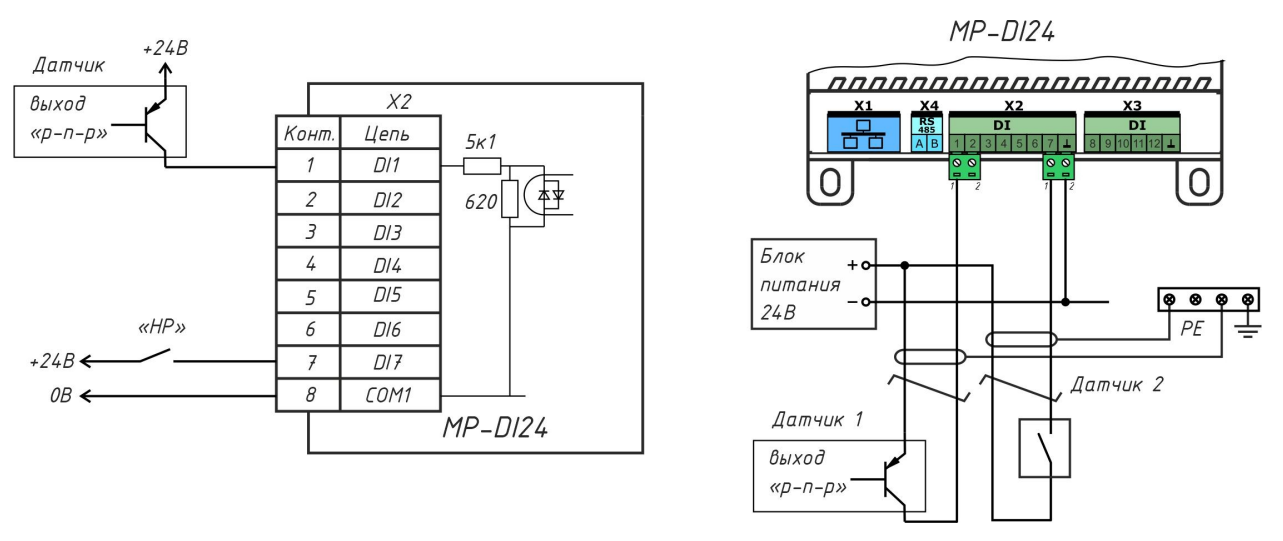

Рисунок 5 – Подключение датчиков с выходом «PNP» и с нормально - разомкнутыми контактами

## 13.3 Подсоединение датчиков с выходом «NPN», «нормально - разомкнутый контакт»

 Модуль позволяет подключать до 24 шт. датчиков с выходом «n-p-n» и «нормально – разомкнутый контакт». Такие датчики подключаются к ответной части клеммных соединителей разъемов X2, X3, X6, X7 «под винт» (рисунок 6). Рекомендуемое напряжение питания (20-28) В постоянного тока. Общий провод COM подключается к «плюсу» источника питания.

Входы DI1-DI7 (разъем X2) должны подключаться к общему входу COM1.

Входы DI8-DI12 (разъем X3) должны подключаться к общему входу СОМ2.

Входы DI13-DI19 (разъем X6) должны подключаться к общему входу COM3.

Входы DI20-DI24 (разъем X7) должны подключаться к общему входу COM4.

2. Если кабель связи с датчиком имеет длину более 15 м или проходит рядом с силовым кабелем, то рекомендуется использовать экранированный кабель «витая пара», например, КИПЭВ 1х2х0,60 длинной до 50 м. Подсоединить к ответной части клеммного соединителя разъема X2, X3, X6, X7 «под винт» кабели экранированная «витая пара» датчика. Если датчик расположен в том же шкафу, что и модуль, то можно использовать неэкранированную «витую пару».

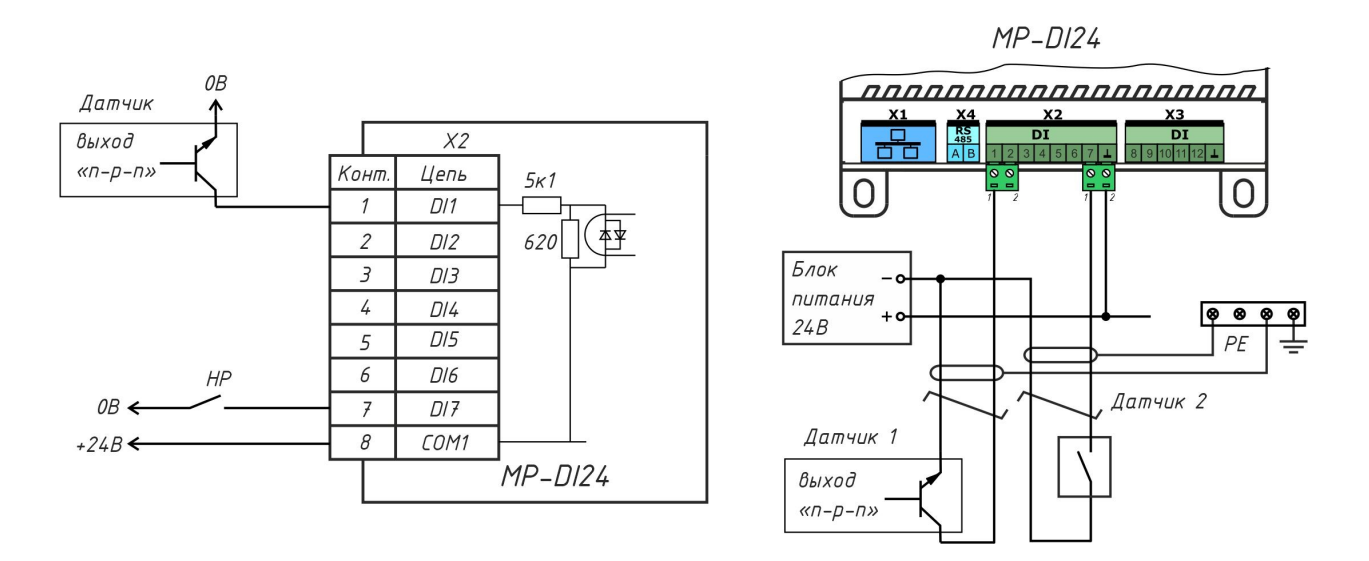

Рисунок 6 – Подключение датчиков с выходом «NPN» и с нормально - разомкнутыми контактами

#### 13.4 Подключение интерфейса RS-485

- 1. Подсоединить к ответной части клеммного соединителя разъема X4 «под винт» кабель экранированная «витая пара» интерфейса RS-485 от внешнего устройства, соблюдая полярность (рисунок 7).
- 2. Модуль не содержит оконечного нагрузочного резистора, поэтому резисторы 120 Ом± 5% 0,25 Вт следует отдельно установить на два конца кабеля связи. Если кабель связи RS-485 не более 15 м, то возможно установить резистор только на одном конце.

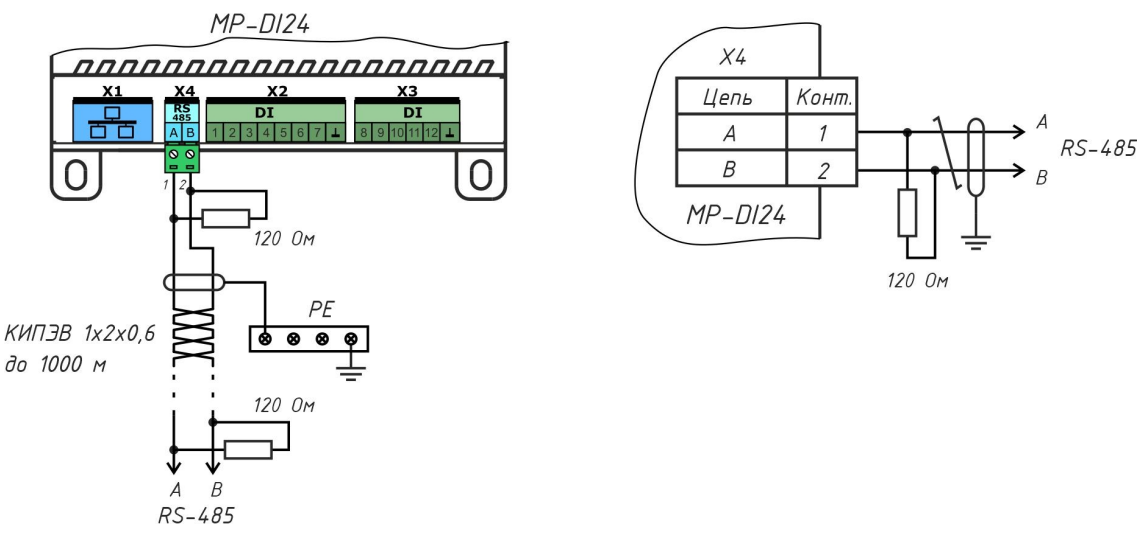

Рисунок 7 – Подключение интерфейса RS-485

- 3. Если кабель интерфейса имеет длину более 15 м или проходит рядом с силовым кабелем, то рекомендуется использовать экранированный кабель «витая пара», например, КИПЭВ 1х2х0,60 длинной до 1000 м.
- 4. Если внешнее устройство, подключаемое к модулю, расположено в том же шкафу, то линия связи будет короткой, то можно использовать неэкранированную «витую

пару» и только один согласующий резистор.

#### 13.5 Подключение интерфейса Ethernet

1. Подключить до щелчка к разъему X1 типовой соединитель локальной сети 100Base-TX с разъемами 8P8С для соединения с маршрутизатором сети Ethernet.

#### 13.6 Подключение цепи электропитания

- 1. Электропитание модуля осуществляется от источника постоянного напряжения +(12 28) В с выходным током не менее 0,5 А.
- Подать на разъем Х5 напряжение питания +24 В от отдельного источника постоянного напряжения соблюдая полярность (рисунок 8). Рекомендуемый тип провода ПуГВ сечением 0,5 мм<sup>2</sup>.
- 3. Индикатором подачи питания служит свечение индикатора «Питание».

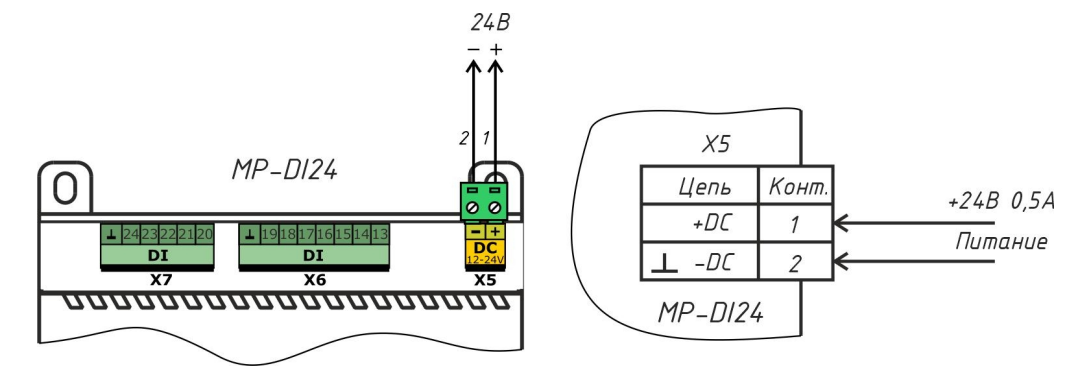

Рисунок 8 – Подключение цепи электропитания 24 В

## 14 Настройка модуля

Модуль расширения можно настраивать следующими способами:

- локально при помощи программы «Конфигуратор DI24» по интерфейсу USB;
- дистанционно на веб-странице модуля по локальной сети Ethernet.

#### 14.1 Назначение программы

Программа «Конфигуратор модуля расширения DI24» (далее - программа) предназначена для:

- отображения текущего состояния и параметров модуля в удобном для пользователя виде;
- настройки параметров модуля в удобном для пользователя виде;
- сохранения набора настроенных параметров в виде файла для восстановления текущей конфигурации или быстрой настройки других модулей путем изменения некоторых параметров;
- проверки работоспособности модуля;
- обновления встроенного программного обеспечения модуля.

#### 14.2 Требования к компьютеру

Программа может быть установлена на персональный компьютер со следующей типовой комплектацией:

- процессор Intel Core i3;
- объем оперативной памяти 4Гб;
- объем жесткого диска 100 Гб;
- монитор 23 дюйма Full HD;
- сетевые интерфейсы Ethernet 10/100 Мбит/с, USB;
- операционная система Windows 7/10.

Модуль подключается к компьютеру при помощи типового соединительного кабеля USB.

#### 14.3 Запуск программы

Подключить модуль к компьютеру при помощи кабеля USB. Будет подано напряжение питания на модуль. Запустить на компьютере приложение «MP DI24.exe».

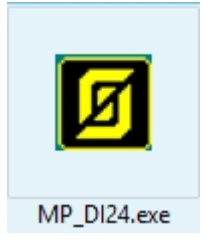

Если модуль не подключен по USB к компьютеру (рисунок 9), то необходимо подключить его или включить режим имитации работы модуля. В режиме имитации возможно задать настройки модуля и сохранить их в виде файла на диске компьютера, затем записать в модуль, когда он будет подключен.

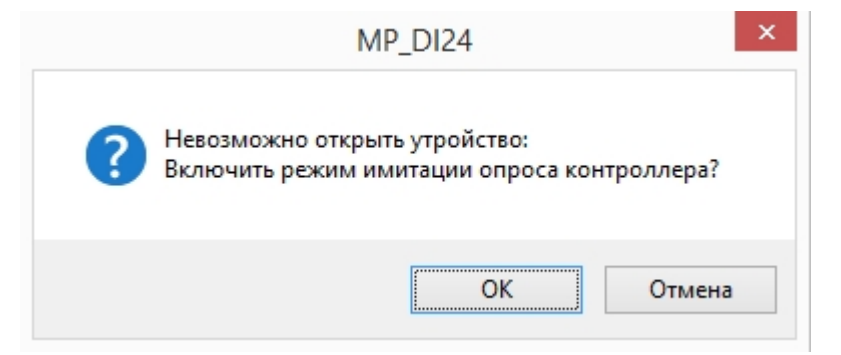

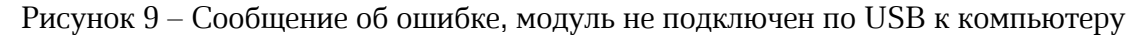

Откроется основное окно программы (рисунок 10).

В верхней строке расположены пункты основного меню.

| Ø    |         |         |  |
|------|---------|---------|--|
| Файл | Команды | Справка |  |

## 14.4 Основное окно

| Ø            |                         |                |                  | Конфигуратор | модуля р            | расширения [     | 0124  |                   |                     |
|--------------|-------------------------|----------------|------------------|--------------|---------------------|------------------|-------|-------------------|---------------------|
| Файл Ком     | анды Справка            |                |                  |              |                     |                  |       |                   |                     |
| Состояние ди | искретных входов        | Параметры DI2  |                  |              |                     |                  |       |                   |                     |
| Cromer       | Opuration               |                | Обновление по    |              |                     |                  |       |                   |                     |
| Claryc       | Описание                | Дата и время   |                  |              |                     |                  |       |                   | Ethernet, Modbus TC |
| DI1          | DI1_Peлe_1              | 03.05.2023     | 18:03:           | :17          | Толучить <b>а</b> в | втоматически     |       |                   | Ethernet            |
| DI2          | 012                     |                |                  |              |                     | -                |       | _                 | IP адрес:           |
| -DI3         | DIA                     |                | Установить       | NTP          | сервер:             | ntp1.vniiftri.ru |       |                   |                     |
| DIF          | DIS Deers               |                |                  |              |                     |                  |       |                   | Macka:              |
| DIS          | DIS_PERES               |                |                  | Часс         | вой пояс:           | +3:00            | 3-74  |                   | TD                  |
| / DI7        | DIZ                     |                | Синхронизировате | BCHK         |                     |                  |       | сать в контроллер | те адрес шлюза      |
| I DIS        | DIS                     |                |                  |              |                     |                  |       |                   | DNS cepsep;         |
| <b>1</b> DI9 | DI9 Pene9               | Описание ди    | кретных входов ( | (Modbus)     |                     |                  |       |                   |                     |
| _ DI 10      | DI10                    |                |                  |              |                     |                  |       |                   | DHCP: автома:       |
| - DI11       | DI11                    | Вход           | Описание         |              |                     | ^                |       |                   |                     |
| - DI12       | DI12                    | DI1            | DI1_Peлe_1       |              |                     |                  |       |                   | Modbus RTU          |
| - DI 13      | DI13                    | DI2            | DI2              |              |                     |                  |       |                   | riodbab rero        |
| -DI14        | DI14                    | DI3            | DI3              |              |                     |                  |       |                   | Адрес:              |
| DI 15        | DI15                    | DI4            | DI4              |              |                     |                  |       |                   |                     |
| - DI 16      | DI16_Peлe16             | DI5            | DI5_Peлe5        |              |                     |                  |       |                   | Скорость обмена:    |
| -DI17        | DI17                    | DI6            | DI6              |              |                     |                  |       |                   | Контроль четност    |
| - DI 18      | DI 18                   | DI7            | DI7              |              |                     |                  |       |                   |                     |
| - DI 19      | DI 19                   | DI8            | DI8              |              |                     |                  |       |                   | Стоп-биты:          |
| - DI20       | DI20                    | DI9            | DI9_Pene9        |              |                     |                  |       |                   |                     |
| - DI21       | DI21                    | DI10           | DI10             |              |                     |                  |       |                   | Задержка ответа     |
| - DI22       | DI22                    | DI11           | DI11             |              |                     |                  |       |                   |                     |
| DI23         | DI23                    | DI12           | DI12             |              |                     |                  |       |                   | BACnet / IP         |
| - DI24       | DI24_Реле_24            | DI13           | DI13             |              |                     |                  |       |                   | NODT:               |
|              |                         | DI14           | DI14             |              |                     |                  |       |                   |                     |
| IP адрес:    | 0.0.0.0                 | DI15           | DI15             |              |                     |                  |       |                   | Пароль:             |
| Magran       | 0.0.0.0                 | DI16           | DI16_Реле16      |              |                     |                  |       |                   |                     |
| Macka:       | 0.0.0.0                 | DI17           | DI17             |              |                     | ~                | Запис | ать в контроллер  |                     |
| IP адрес шлю | osa 0.0.0.0             | - To Ta        | 10.18            |              |                     |                  |       |                   |                     |
| DNS cepsep:  | 0.0.0.0                 |                |                  |              |                     |                  |       |                   |                     |
| MAC:         | 00:04:A3:D7:A5:61       | Комментари     | й пользователя:  | User comment |                     |                  |       | Записать          |                     |
| Батарейка:   | 3.1 V                   |                |                  |              |                     |                  |       |                   |                     |
| Модель: DI24 | 4 (GD32F450) Версия ПО: | 1.1 Серийный № | 2303001          |              |                     |                  |       | USB_ReadStatus    | 28                  |

Рисунок 10 – Основное окно программы

| Файл    | Загрузить                        | Открыть файл формата cfg с настройками модуля. Этот<br>файл предварительно должен быть создан. Например, в<br>режиме имитации (см. ниже).                                                                |
|---------|----------------------------------|----------------------------------------------------------------------------------------------------|
|         | Сохранить                        | Сохранить настройки данного модуля в файл формата cfg<br>под текущим именем.                                                                                                    |
|         |                                  | Файл с настройками используется для резервной копии<br>настроек или для переноса конфигурации параметров на<br>другие модули для их быстрой настройки.                                                   |
|         | Карта<br>параметров<br>настройки | Получение в текстовом виде файла txt сводки<br>установленных параметров модуля и карты назначения<br>заданных входов/выходов. Для включения в проектную<br>документацию или проведения наладочных работ. |
| Команды | Прочитать                        | Прочитать все параметры из памяти модуля. Считанные значения отображаются в программе.                                                                                                    |
|         | Записать                         | Записать все параметры в память модуля.                                                                                                    |
|         | Перезагрузка                     | Выполнить перезагрузку модуля. Режим работы и настройки сохраняются.                                                                                                    |
|         | Включить                         | Включить режим имитации работы модуля, когда нет соединения с модулем.                                                                                                    |

|         | Отключить   | Отключить режим имитации работы модуля, когда нет соединения с модулем. |
|---------|-------------|-------------------------------------------------------------------------|
| Справка | О программе | Информация о версии программы.                                          |

#### 14.5 Режим имитации

Программа позволяет работать в режиме имитации модуля без подключения к нему по интерфейсу USB. Этот режим предназначен для уточнения назначения входов/выходов модуля и создания конфигураций.

В этом режиме в конфигураторе можно настроить все параметры модуля. После нажатия кнопки «Записать» - имитируется запись в модуль, левые колонки состояния и назначения дискретных входов принимают фактические назначения. Режим можно использовать при проектировании и обучении. После настройки параметров - конфигурация сохраняется командой «Сохранить» в меню «Файл» и может быть использована впоследствии при тиражировании настроек модулей по USB.

#### 14.6 Состояние дискретных входов

В левой части главного экрана расположены поля текущего состояния дискретных входов DI1-DI24 (рисунок 11).

| Статус  | Описание     |
|---------|--------------|
| / DI1   | DI1_Pene_1   |
| -DI2    | DI2          |
| DI3     | DI3          |
| ✓- DI4  | DI4          |
| DI5     | DI5_Peлe5    |
| 🖊 DI6   | DI6          |
| ✓_ DI7  | DI7          |
| 🖊 DI8   | DI8          |
| 🖊 DI9   | DI9_Реле9    |
| 🖊 DI 10 | DI 10        |
| ✓ DI11  | DI11         |
| DI12    | DI12         |
| 🖊 DI 13 | DI13         |
| ✓ DI14  | DI14         |
| 🖊 DI 15 | DI15         |
| 🖊 DI 16 | DI16_Peлe16  |
| ✓ DI17  | DI17         |
| 🖊 DI 18 | DI 18        |
| 🖊 DI 19 | DI19         |
| 🖊 DI 20 | DI20         |
| DI21    | DI21         |
| DI22    | DI22         |
| DI23    | DI23         |
|         | DI24_Реле_24 |

Рисунок 11 – Просмотр состояния дискретных входов

*Статус* - состояние дискретного входа DI1 – DI24:

🛃 - контакт замкнут;

контакт разомкнут;

Назначение - текстовое описание входа, заданное пользователем.

#### 14.7 Состояние сетевых настроек Ethernet

Состояние сетевых настроек Ethernet (рисунок 12)

| IP адрес:      | 0.0.0.0           |
|----------------|-------------------|
| Маска:         | 0.0.0.0           |
| IP адрес шлюза | 0.0.0.0           |
| DNS cepsep:    | 0.0.0.0           |
| MAC:           | 00:04:A3:D7:A5:61 |
| Батарейка:     | 3.1 V             |

Рисунок 12 – Просмотр состояния сетевых настроек

| IP адрес       | - IP адрес модуля в пределах локальной сети;                                                      |
|----------------|---------------------------------------------------------------------------------------------------|
| Маска          | - битовая маска для определения диапазона адресов, входящих в свою подсеть;                       |
| IP адрес шлюза | - IP адрес основного шлюза в локальной сети;                                                      |
| DNS сервер     | - адрес сервера DNS для работы с доменными именами;                                               |
| MAC            | - уникальный идентификатор модуля в сети Ethernet;                                                |
| Батарейка      | - напряжение встроенного элемента питания (зеленый фон – норма,<br>красный – требуется заменить). |

В нижней части основного окна отображается:

| Модель: DI24 (GD32F450) | Версия ПО: 1.1 | Серийный №: 2303001 |
|-------------------------|----------------|---------------------|
|-------------------------|----------------|---------------------|

| Модель         | - модель модуля расширения;                                 |
|----------------|-------------------------------------------------------------|
| Версия ПО      | - номер версии встроенного программного обеспечения модуля; |
| Серийный номер | - заводской номер модуля.                                   |
|                |                                                             |

| USB_ReadStatus | 198 | o | 2023.04.06 11:07:18 |
|----------------|-----|---|---------------------|
|----------------|-----|---|---------------------|

- состояние подключения по USB порту (зеленый есть подключение модуля, желтый режим имитации модуля, красный нет подключения к модулю);
- счетчики количества успешных обменов (зеленый) и ошибок (красный) между модулем и программой;
- текущее дата и время часов модуля.

#### 14.8 Вкладка «Параметры»

Все настраиваемые параметры модуля расширения расположены на вкладках в центральной части экрана.

Параметры DI24 - настройка входов, времени и даты, сетевых параметров;

*Обновление ПО* - обновление встроенного программного обеспечения модуля по интерфейсу USB.

#### 14.8.1 Настройка даты и времени

Поле с настроечными параметрами даты и времени (рисунок 12).

| Параметры DI24 Обновление ПО |                                           |
|------------------------------|-------------------------------------------|
| Дата и время 03.05.2023      | Получить автоматически                    |
| Установить                   | NTP cepsep: ntp1.vniiftri.ru              |
| Синхронизировать с ПК        | Часовой пояс: +3:00 Записать в контроллер |

Рисунок 12 – Поле с настроечными параметрами даты и времени.

| Дата и время              | - выбрать из списка дату, ввести время (час, минута, секунда)<br>и нажать «Установить» для записи этих значений в модуль; |
|---------------------------|----------------------------------------------------------------------------------------------------|
| Синхронизовать с ПК       | - записать время компьютера в модуль;                                                                                     |
| Получить<br>автоматически | - установить галочку для синхронизации времени модуля с NTP- сервером по сети Ethernet;                                   |
| NTP- сервер               | - ввести адрес сервера точного времени (NTP) в сети Ethernet;                                                             |
| Часовой пояс              | - ввести смещение времени в часах относительно Гринвича;                                                                  |
| Записать                  | - записать настройки в память модуля.                                                                                     |
|                           |                                                                                                    |

#### 14.8.2 Комментарий пользователя

В памяти модуля храниться произвольный текстовый комментарий, которое можно ввести в поле «Комментарий пользователя», например, адрес объекта (рисунок 13). Для записи в память модуля нажать «Записать».

| Комментарий пользователя: | User comment | [ | Записать |
|---------------------------|--------------|---|----------|
|                           |              |   |          |

Рисунок 13 – Поле текстового комментария

#### 14.8.3 Дискретные входы

Поле с настроечными параметрами дискретных входов DI1-DI24 (рисунок 14).

| писание д | искретных входов (Modbus) |                     |
|-----------|---------------------------|---------------------|
| Вход      | Описание                  | ^                   |
| DI1       | DI1_Pene_1                |                     |
| DI2       | DI2                       |                     |
| DI3       | DI3                       |                     |
| DI4       | DI4                       |                     |
| DI5       | DI5_Pene5                 |                     |
| DI6       | DI6                       |                     |
| DI7       | DI7                       |                     |
| DI8       | DI8                       |                     |
| DI9       | DI9_Peлe9                 |                     |
| DI 10     | DI 10                     |                     |
| DI11      | DI11                      |                     |
| DI12      | DI12                      |                     |
| DI13      | DI13                      |                     |
| DI14      | DI14                      |                     |
| DI15      | DI15                      |                     |
| DI 16     | DI16_Peлe16               |                     |
| DI17      | DI17                      | Записать в контролл |
| DT 18     | DT18                      | · ·                 |

Рисунок 14 – Настройка дискретных входов DI1-DI24

| Вход     | – номер дискретного входа модуля расширения;                                                     |
|----------|--------------------------------------------------------------------------------------------------|
| Описание | <ul> <li>произвольное текстовое описание дискретного входа, задаваемое пользователем.</li> </ul> |
| Записать | - записать настройки в память модуля.                                                            |

Для изменения текста следует быстро нажать два раза левую кнопку «мышки» на выбранной строке с номером входа. В открывшемся окне ввести требуемый текст до 16 символов (рисунок 15).

|           | Дискретный вход DI1 | × |
|-----------|---------------------|---|
| Описание: | DI1_Pene_1          |   |
|           | ОК Отмена           |   |

Рисунок 15 – Текстовое описание дискретного входа

#### 14.8.4 Сетевые параметры

Поле с настроечными сетевыми параметрами Ethernet модуля расширения (рисунок 16).

| Ethernet, Modbus TCP / RTU, BACnet / IP |                     |  |  |  |
|-----------------------------------------|---------------------|--|--|--|
| Ethernet                                |                     |  |  |  |
| IP адрес:                               | 192 . 168 . 1 . 235 |  |  |  |
| Маска:                                  | 255 . 255 . 255 . 0 |  |  |  |
| IP адрес шлюза                          | 192 . 168 . 1 . 1   |  |  |  |
| DNS cepвep:                             | 192 . 168 . 1 . 1   |  |  |  |
| ✓ DHCP: автоматич                       | неское определение  |  |  |  |

Рисунок 16 – Поле с сетевыми параметрами Ethernet

| IP адрес                      | - ввод IP адреса модуля в пределах локальной сети;                               |
|-------------------------------|----------------------------------------------------------------------------------|
| Маска                         | - ввод битовой маски для определения диапазона адресов, входящих в свою подсеть; |
| IP адрес шлюза                | - ввод IP адреса основного шлюза в локальной сети;                               |
| DNS сервер                    | - ввод адреса сервера DNS для работы с доменными именами;                        |
| Автоматическое<br>определение | - включение процедуры автоматического назначения сетевого IP адреса;             |

Поле с настроечными сетевыми параметрами RS-485 модуля расширения (рисунок 17).

| Modbus RTU         |        |      |
|--------------------|--------|------|
| Адрес:             | 16     |      |
| Скорость обмена:   | 115200 | ~    |
| Контроль четности: | NONE   | ~    |
| Стоп-биты:         | 1      | ~    |
| Задержка ответа:   | 0      | мсек |
|                    |        |      |

Рисунок 17 – Поле с сетевыми параметрами RS-485

| Адрес Modbus    | - ввод адреса в интерфейсе Modbus;                                                                |
|-----------------|---------------------------------------------------------------------------------------------------|
| Скорость обмена | - задание скорости передачи данных в интерфейсе Modbus (9600, 19200, 38400, 57600, 115200 бит/с); |
| Контроль        | - выбрать вид контроля четности (None, Even, Odd);                                                |
| четности        |                                                                                                   |
| Стоп-биты       | - выбор количества стоп-битов (1, 2);                                                             |

Задержка ответа - ввод значения тайм-аута ответа;

Поле с настроечными сетевыми параметрами ВАСпеt модуля расширения (рисунок 18).

| BACnet / IP |                       |
|-------------|-----------------------|
| Порт:       | 47808                 |
| Пароль:     |                       |
|             |                       |
|             | Записать в контроллер |

Рисунок 18 – Поле с сетевыми параметрами BACnet

| Порт BACnet/IP | - ввод номера порта протокола BACnet поверх IP; |
|----------------|-------------------------------------------------|
| Пароль         | - ввод пароля доступа к модулю расширения;      |
| Записать       | - записать настройки в память модуля.           |

#### 14.9 Обновление встроенного программного обеспечения

Программа позволяет обновить файлы встроенного программного обеспечения модуля по интерфейсу USB (рисунок 19).

На вкладке «Обновление ПО» следует нажать «Browse» и выбрать соответствующий файл встроенного ПО с расширением cat.

Внимание! В случае записи неверного файла модуль будет неработоспособен.

Если требуется сохранить все настройки модуля расширения перед обновлением и записать их в обновленный модуль, то следует установить галочку «Восстановить текущую конфигурацию».

Затем нажать на «Обновить», будет показан ход процесса обновления встроенного ПО.

| Параметры DI24 Обновление ПО |        |
|------------------------------|--------|
| Выбрать файл                 |        |
| Файл (*.cat)                 |        |
| 1                            | Browse |
| Модель:                      |        |
| Версия ПО:                   |        |
|                              |        |

Рисунок 19 – Обновление встроенного программного обеспечения

Начнется процесс записи файла в память модуля (рисунок 20).

| Обновление ПО:                                     |          |
|----------------------------------------------------|----------|
|                                                    | 0 %      |
| Восстановить текущую конфигурацию после обновления | Обновить |
|                                                    |          |

Рисунок 20 – Процесс записи файла в память модуля

## 15 Настройка модуля по сети Ethernet

#### 15.1 Общая информация

Модуль расширения можно настроить удаленно по локальной сети Ethernet.

Внимание! Модули расширения поставляются с включенной функцией автоматического назначения IP адреса. Для уточнения текущего адреса модуля следует воспользоваться программой сетевого сканера, например, Advanced IP Scanner.

Перед началом настройки следует подключить модуль при помощи типового соединителя к порту коммутатора локально сети Ethernet, к которой подключен персональный компьютер.

Подать напряжение электропитания 24 В на модуль расширения и проверить свечение индикатора «Питание» на его передней панели.

Открыть веб-браузер, например, Яндекс Браузер, и в адресной строке ввести IP адрес модуля расширения. Откроется окно авторизации, в котором ввести пароль (по умолчанию saturn, рисунок 21).

| 🏖 Авторизация  |      |         |           |
|----------------|------|---------|-----------|
| Пароль         |      |         | <b>₽~</b> |
|                | Вход |         |           |
| Запомнить меня |      | Русский | ~         |

Рисунок 21 – Авторизация

| Пароль         | – поле ввода пароля доступа (по умолчанию saturn). Пароль<br>задается в разделе «Безопасность».           |
|----------------|----------------------------------------------------------------------------------------------------|
| Запомнить меня | – установить флажок для запоминания пароля, последующие запуски программы не будут требовать ввод пароля. |
| Русский        | – выбрать из списка язык интерфейса программы.                                                            |

После ввода верного пароля откроется основное окно веб-страницы модуля расширения (рисунок 22).

#### ЕСАН.426439.039РЭ

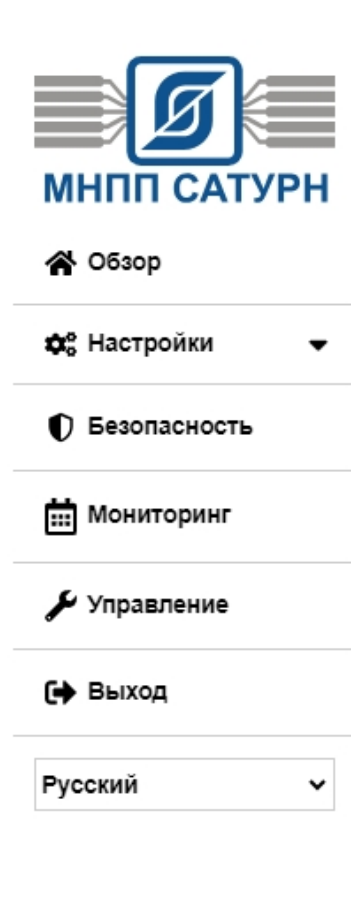

| Обзор                                      |                            |
|--------------------------------------------|----------------------------|
| Модель                                     |                            |
| Модель                                     | MP-DI24                    |
| Серийный номер                             | 2312006                    |
| МАС адрес                                  | 00:04:A3:BA:DD:DD          |
| Версия                                     | 2.0                        |
| Служба времени                             |                            |
| NTP сервер                                 | ntp1.vniiftri.ru           |
| NTР авто                                   | Выключено                  |
| Часовой пояс                               | UTC/GMT+3                  |
| Часы удаленного модуля не синхронизированы |                            |
| Сеть                                       |                            |
| DHCP                                       | On                         |
| IP адрес                                   | 192.168.1.235              |
| Маска подсети                              | 255.255.255.0              |
| Основной шлюз                              | 192.168.1.1                |
| Сервер DNS                                 | 192. <mark>1</mark> 68.1.1 |
| Modbus RTU                                 |                            |
| Адрес                                      | 16                         |
| Скорость передачи                          | 115200                     |
| Бит чётности                               | None                       |
| Стоп биты                                  | 1                          |
| Задержка ответа (ms)                       | 0                          |
| BACnet/ip                                  |                            |
| Порт                                       | 47808                      |
| Пароль                                     |                            |
| Безопасность                               |                            |
| Пароль                                     | Не установлен              |

Рисунок 22 – Основное окно веб-страницы модуля

Слева расположено основное меню:

Обзор

– отображение основных параметров модуля;

Настройки

Безопасность

- меню настройки параметров модуля;назначение пароля доступа;
  - 27

| Мониторинг | – просмотр текущего состояния входов модуля;              |
|------------|-----------------------------------------------------------|
| Управление | – обновление встроенного программного обеспечения модуля; |
| Выход      | – закрыть веб-станицу модуля.                             |
| Русский    | – выбрать из списка язык интерфейса программы.            |

#### 15.2 Раздел меню «Обзор»

В разделе меню «Обзор» в поле «Модель» отображается следующая информация (рисунок 23):

| Модель         |                   |
|----------------|-------------------|
| Модель         | MP-DI24           |
| Серийный номер | 2312006           |
| МАС адрес      | 00:04:A3:BA:DD:DD |
| Версия         | 2.0               |

Рисунок 23 – Общая информация о модуле

| Модель         | – тип модуля;                                               |
|----------------|-------------------------------------------------------------|
| Серийный номер | – заводской номер модуля;                                   |
| МАС адрес      | – уникальный идентификатор модуля в сети Ethernet;          |
| Версия         | – номер версии встроенного программного обеспечения модуля. |

В разделе меню «Обзор» в поле «Служба времени» отображается следующая информация (рисунок 24):

| Служба времени                             |                  |
|--------------------------------------------|------------------|
| NTP сервер                                 | ntp1.vniiftri.ru |
| NTP авто                                   | Выключено        |
| Часовой пояс                               | UTC/GMT+3        |
| Часы удаленного модуля не синоронизированы |                  |

Рисунок 24 – Информация о часах модуля

| NTP сервер   | – адрес сервера точного времени (NTP) в сети Ethernet;                             |
|--------------|------------------------------------------------------------------------------------|
| NTP авто     | – автоматическая синхронизация времени модуля с NTP-<br>сервером по сети Ethernet; |
| Часовой пояс | – смещение времени в часах относительно Гринвича.                                  |

В разделе меню «Обзор» в поле «Сеть» отображается следующая информация (рисунок 25):

| Сеть          |               |
|---------------|---------------|
| DHCP          | On            |
| IP адрес      | 192.168.1.235 |
| Маска подсети | 255.255.255.0 |
| Основной шлюз | 192.168.1.1   |
| Сервер DNS    | 192.168.1.1   |

Рисунок 25 – Информация о сетевых параметрах модуля

| – использование встроенной службы выдачи сетевых адресов в<br>локальной сети (Dynamic Host Configuration Protocol); |
|----------------------------------------------------------------------------------------------------|
| – сетевой адрес модуля в пределах локальной сети;                                                                   |
| <ul> <li>– битовая маска для определения диапазона адресов, входящих в<br/>свою подсеть;</li> </ul>                 |
| – сетевой адрес основного шлюза в локальной сети;                                                                   |
| – сетевой адрес сервера DNS для работы с доменными именами;                                                         |
|                                                                                                    |

В разделе меню «Обзор» в поле «Modbus RTU» отображается следующая информация (рисунок 26):

| Modbus RTU           |        |  |
|----------------------|--------|--|
| Адрес                | 16     |  |
| Скорость передачи    | 115200 |  |
| Бит чётности         | None   |  |
| Стоп биты            | 1      |  |
| Задержка ответа (ms) | 0      |  |

Рисунок 26 – Информация о параметрах интерфейса RS-485

| Адрес             | – адрес модуля в интерфейсе Modbus;                                                                             |
|-------------------|----------------------------------------------------------------------------------------------------|
| Скорость передачи | – текущая скорость передачи данных в интерфейсе Modbus (9600, 19200, 38400, 57600, 115200 бит/с);               |
| Бит четности      | – вид контроля четности (None, Even, Odd);                                                                      |
| Стоп биты         | – количество стоп-битов (1, 2);                                                                                 |
| Задержка ответа   | – интервал времени между приемом запроса от ведущего<br>устройства и выдачей ответа от модуля (типовое 2-3 мс). |

В разделе меню «Обзор» в поле «BACnet/IP» отображается следующая информация (рисунок 27):

|        | BACnet/ip                                      |                                                              |
|--------|------------------------------------------------|--------------------------------------------------------------|
|        | Порт                                           | 47808                                                        |
|        | Пароль                                         |                                                              |
|        | Рисунок 27 – Информа                           | ация о параметрах BACnet                                     |
| Порт   | – номер порта, исполь<br>Automation and Contro | зуемого протоколом BACnet (Building<br>l network) поверх IP; |
| Пароль | – пароль доступа к мо<br>поверх IP.            | дулю расширения по протоколу ВАСпе                           |

#### 15.3 Раздел меню «Настройки»

Раздел меню «Настройки» содержит вкладки с настроечными параметрами модуля расширения.

| 🕸 Настройки 🗸 🗸 | Время      | – настройка встроенных часов модуля;                               |  |
|-----------------|------------|--------------------------------------------------------------------|--|
| Время           | Сеть       | – настройка сетевых параметров Ethernet модуля;                    |  |
| Сеть            | Modbus RTU | – настройка параметров протокола Modbus RTU<br>(интерфейс RS-485); |  |
| 뮴 Modbus RTU    | BACnet/IP  | – настройка параметров протокола BACnet/IP                         |  |
| 묾 BACnet/IP     |            | (Building Automation and Control network);                         |  |
|                 | Входы      | – настройка входных каналов модуля;                                |  |
| ⊖ входы         | Выходы     | – настройка выходных каналов модуля.                               |  |

В разделе меню «Настройка» в поле «Служба времени» возможно изменить следующие параметры (рисунок 28):

| Служба времени      |                  |   |
|---------------------|------------------|---|
| Часовой пояс        | UTC/GMT+3        | ~ |
| NTP сервер          | ntp1.vniiftri.ru |   |
| И Авто              |                  |   |
| Сохранить изменения |                  |   |

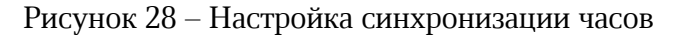

*Часовой пояс* – выбрать из списка смещение времени в часах относительно Гринвича;

| NTP сервер          | – ввод адреса сервера точного времени (NTP) в сети Ethernet;                                             |
|---------------------|----------------------------------------------------------------------------------------------------|
| Αβπο                | – установить флажок для автоматической синхронизации<br>времени модуля с NTP- сервером по сети Ethernet; |
| Сохранить изменения | – нажать на кнопку для записи параметров в память модуля.                                                |

В разделе меню «Настройка» в поле «Текущие дата и время» возможно изменить следующие параметры (рисунок 29):

| Текущие дата и время                       |                                                                  |  |
|--------------------------------------------|------------------------------------------------------------------|--|
| Текущие дата и время                       | Wed Mar 27 2024 12:21:34 GMT+0300<br>(Москва, стандартное время) |  |
| Новая дата (ДД.ММ.ГГ)                      | 26.03.2024                                                       |  |
| Новое время (ЧЧ:ММ:СС)                     | 12:21:07                                                         |  |
| Установить время                           |                                                                  |  |
| Часы удаленного модуля не синоронизированы |                                                                  |  |
| Синхронизировать часы                      |                                                                  |  |

Рисунок 29 – Настройка часов

| Текущие дата и время  | – текущие дата (день недели, месяц, день, год) и время (час,<br>минута, секунда), часовой пояс; |  |
|-----------------------|-------------------------------------------------------------------------------------------------|--|
| Новая дата            | – ввод даты (месяц, день, год);                                                                 |  |
| Новое время           | – ввод времени (час, минута, секунда);                                                          |  |
| Установить время      | – кнопка записи новых даты и времени в часы модуля;                                             |  |
| Синхронизировать часы | – кнопка записи даты и времени персонального компьютера<br>в часы модуля.                       |  |

В разделе меню «Настройка» в поле «Сеть» возможно изменить следующие параметры (рисунок 30):

| Сеть          |               |
|---------------|---------------|
| IP адрес      | 192.168.1.235 |
| Маска подсети | 255.255.255.0 |
| Основной шлюз | 192.168.1.1   |
| Сервер DNS    | 192.168.1.1   |

Задать IP адрес вручную

Получить IP адрес автоматически (DHCP)

| IP адрес                   | – ввести сетевой адрес модуля в пределах локальной сети;                                                                                                    |
|----------------------------|----------------------------------------------------------------------------------------------------|
| Маска подсети              | <ul> <li>ввести битовую маску для определения диапазона адресов,<br/>входящих в свою подсеть;</li> </ul>                                                    |
| Основной шлюз              | – ввести сетевой адрес основного шлюза в локальной сети;                                                                                                    |
| Сервер DNS                 | – ввести сетевой адрес сервера DNS для работы с доменными<br>именами;                                                                                       |
| Задать IP адрес<br>вручную | – установить переключатель для задания адреса модуля вручную в соответствии с полями выше;                                                                  |
| DHCP                       | – установить переключатель для автоматического присвоения<br>сетевого адреса модуля службой Dynamic Host Configuration<br>Protocol (DHCP) в локальной сети; |
| Сохранить изменения        | – кнопка записи параметров в память модуля.                                                                                                    |

Рисунок 30 – Настройка сетевых параметров

**Внимание!** Изменение настроек IP может привести к потере соединения с модулем расширения. В этом случае необходимо снова войти в систему с новыми настройками.

В разделе меню «Настройка» в поле «Modbus RTU» возможно изменить следующие параметры (рисунок 31):

| Modbus RTU           |        |    |
|----------------------|--------|----|
| Адрес                | 1      | \$ |
| Скорость передачи    | 115200 | ~  |
| Бит чётности         | None   | ~  |
| Стоп биты            | 1      | ~  |
| Задержка ответа (ms) | 0      |    |
| Сохранить изменения  |        |    |

Рисунок 31 – Настройка интерфейса RS-485

| Адрес               | – выбрать из списка адрес модуля в интерфейсе Modbus;                                                                                         |
|---------------------|----------------------------------------------------------------------------------------------------|
| Скорость передачи   | – выбрать из списка скорость передачи данных в интерфейсе<br>Modbus (9600, 19200, 38400, 57600, 115200 бит/с);                                |
| Бит четности        | – выбрать из списка вид контроля четности (None, Even, Odd);                                                                                  |
| Стоп биты           | – выбрать из списка количество стоп-битов (1, 2);                                                                                             |
| Задержка ответа     | <ul> <li>ввести интервал времени между приемом запроса от<br/>ведущего устройства и выдачей ответа от модуля (типовое 2-3<br/>мс);</li> </ul> |
| Сохранить изменения | – кнопка записи параметров в память модуля.                                                                                                   |

В разделе меню «Настройка» в поле «BACnet/IP» возможно изменить следующие параметры (рисунок 32):

| BACnet/IP           |        |
|---------------------|--------|
| Порт                | 47808  |
| Пароль              | 21212a |
| Сохранить изменения |        |

| Рисунок 32 – | Настройка  | параметров  | BACnet  |
|--------------|------------|-------------|---------|
| I HOYHOR 02  | incipolita | inapamerpob | Drionet |

| Порт                | – ввести номер порта, используемого протоколом BACnet<br>(Building Automation and Control network) поверх IP; |
|---------------------|----------------------------------------------------------------------------------------------------|
| Пароль              | – задать пароль доступа к модулю расширения по протоколу BACnet поверх IP;                                    |
| Сохранить изменения | – кнопка записи параметров в память модуля.                                                                   |

В разделе меню «Настройка» в поле «Входы» возможно изменить следующие параметры (рисунок 33):

| Входы               |          |
|---------------------|----------|
| DI Howep            | Описание |
| DI1                 | DI1      |
| DI2                 | Di2      |
| DIS                 | DI3      |
| D14                 | DI4      |
| DI5                 | DI5      |
| DIG                 | Di6      |
| DI7                 | DI7      |
| DIS                 | DIS      |
| DI9                 | DI9      |
| DI10                | DI10     |
| DI11                | DI11     |
| DI12                | DI12     |
| DHS                 | DI13     |
| DI14                | DI14     |
| DI15                | DI15     |
| DI16                | DI16     |
| D117                | DI17     |
| DI18                | Di18     |
| D/19                | Di19     |
| DI20                | Di20     |
| DI21                | Di21     |
| DI22                | Di22     |
| DI23                | DI23     |
| DI24                | DI241    |
| Сохранить изменения |          |

Рисунок 33 – Настройка дискретных входов модуля

| DI номер            | – номер дискретного входа <b>DI1-DI24</b> модуля;                                                       |
|---------------------|----------------------------------------------------------------------------------------------------|
| Описание            | – задать текстовое описание входа (можно оставить пустым),<br>используется как атрибуты в SCADA LanMon; |
| Сохранить изменения | – кнопка записи параметров в память модуля.                                                             |

#### 15.4 Раздел меню «Безопасность»

В разделе меню «Безопасность» в поле «Пароль пользователя» возможно изменить следующие параметры (рисунок 34):

| Пароль пользователя   |        |    |
|-----------------------|--------|----|
| Новый пароль          | •••••• | ۴~ |
| Повторите ввод пароля |        |    |
| Сохранить изменения   |        |    |

| Рисунок   | 34 – | Залание | пароля | пользователя |
|-----------|------|---------|--------|--------------|
| 1 mog mon |      | ощание  | napoin | nonboobarcom |

| Новый пароль          | – ввод нового пароля;                          |
|-----------------------|------------------------------------------------|
| Повторите ввод пароля | – повторный ввод того же нового пароля;        |
| Сохранить изменения   | – кнопка записи нового пароля в память модуля. |

#### 15.5 Раздел меню «Мониторинг»

В разделе меню «Мониторинг» в поле «Входы» отображается следующая информация (рисунок 35):

| Сигнал   | – номер дискретного входа <b>DI1-DI24</b> модуля;                        |
|----------|--------------------------------------------------------------------------|
| Описание | – текстовое описание входа, используется как атрибуты в<br>SCADA LanMon; |
| Значение | – текущее значение входного сигнала <b>DI1-DI24</b> модуля:              |
|          | «0» – вход разомкнут;                                                    |
|          | «1» – вход замкнут.                                                      |

| Входы  |          |          |
|--------|----------|----------|
| Сигнал | Описание | Значение |
| DI1    | DI1      | 0        |
| DI2    | DI2      | 0        |
| DI3    | DI3      | 0        |
| DI4    | DI4      | 0        |
| DI5    | DI5      | 0        |
| DI6    | DI6      | 0        |
| D17    | DI7      | 0        |
| DI8    | DIS      | 0        |
| DI9    | DI9      | 0        |
| DI10   | DI10     | 0        |
| DI11   | DI11     | 0        |
| DI12   | DI12     | 0        |
| DI13   | DI13     | 0        |
| DI14   | DI14     | 0        |
| DI15   | DI15     | 0        |
| DI16   | DI16     | 0        |
| DI17   | DI17     | 0        |
| DI18   | DI18     | 0        |
| DI19   | DI19     | 0        |
| DI20   | DI20     | 0        |
| DI21   | DI21     | 0        |
| DI22   | DI22     | 0        |
| DI23   | DI23     | 0        |
| DI24   | DI24     | 0        |

Рисунок 35 – Просмотр текущего состояния входов модуля

#### 15.6 Раздел меню «Управление»

В разделе меню «Управление» в поле «Управление устройством» отображается следующая информация (рисунок 36):

| Перезагрузка   | – нажать кнопку « <mark>Начать</mark> » для программного сброса и<br>перезагрузки модуля;                                                                                   | I               |
|----------------|----------------------------------------------------------------------------------------------------|-----------------|
| Текущая версия | – номер версии встроенного программного обеспечен<br>модуля;                                                                                                    | ия              |
| Файл прошивки  | – нажать на кнопку « <mark>Выбор файла</mark> » загрузки файла фо<br>«.cpt» встроенного программного обеспечения «прош<br>модуля. Нажать «Да» для начала «прошивки» модуля: | ормата<br>ивки» |
|                | Подтверждение                                                                                                    | ×               |
|                | Обновить прошивку модуля?                                                                                                    |                 |
|                | Да                                                                                                    | Отмена          |

Загрузка займет некоторое время.

| Please wait       |    |
|-------------------|----|
| 10                |    |
| Загрузка прошивки |    |
|                   | 8% |

**Внимание!** Во время обновления «прошивки» не выключать электропитание и не отключать сетевой кабель!

После обновления «прошивки» настройки модуля не изменятся.

После успешной «прошивки» модуль перезапустится.

| Управление устройством |             |
|------------------------|-------------|
| Перезагрузка           | Начать      |
| Обновление прошивки    |             |
| Текущая версия         | 2.1         |
| Файл прошивки          | Выбор файла |

Рисунок 36 – Обновление встроенного ПО модуля

#### 15.7 Раздел меню «Выход»

При выборе раздела меню «Выход» текущая сессия завершается и происходит переход к окну авторизации.

## 16 Техническое обслуживание

Работы по техническому обслуживанию модуля должны проводиться обученным квалифицированным персоналом, прошедшие инструктаж по технике безопасности на рабочем месте.

#### 16.1 Порядок технического обслуживания

Техническое обслуживание состоит из периодических проверок один раз в шесть месяцев. Рекомендуемый порядок проверок приведен в таблице 8.

Таблица 8 - Техническое обслуживание

| При внешнем осмотре:                                                     | При проверке работоспособности:                                                     |
|--------------------------------------------------------------------------|-------------------------------------------------------------------------------------|
| - визуально проверить<br>отсутствие механических<br>повреждений корпуса, | - проверить индикацию напряжения питания<br>«Питание», состояния входов «DI1-DI24»; |

| индикаторов, разъемов,                                                                                                    | <ul> <li>в меню управляющего контроллера проверить</li></ul>                                                                                                    |
|----------------------------------------------------------------------------------------------------|----------------------------------------------------------------------------------------------------|
| наличие маркировки и пломбы;                                                                                                    | отображение исправного состояния дискретных                                                                                                    |
| - проверить надежность                                                                                                    | входов, нахождение значений контролируемых                                                                                                    |
| крепления на DIN-рейке.                                                                                                    | параметров в допустимом рабочем диапазоне;                                                                                                    |
| При необходимости, отключить<br>питание и протереть корпус<br>влажной ветошью в случае<br>чрезмерного накопления пыли<br>и грязи. | - в меню управляющего контроллера проверить<br>отображение состояния встроенного элемента<br>питания CR2032, которое должно быть (2,7 – 3,3) В.<br>Если элемент питания разряжен, то следует его<br>заменить на новый. Вне зависимости от состояния<br>встроенного элемента питания необходимо<br>произволить его плановую замену олин раз в 5 лет |

#### 16.2 Замена встроенного элемента питания

В модуле используется литиевый элемент питания тип CR2032 для питания встроенных часов. Напряжение элемента питания должно быть 3 В ±10 %.

Для замены элемента питания отключить все внешние цепи от модуля. Отверткой аккуратно ослабить защелки крепления крышки корпуса и снять крышку. Извлечь разряженный элемент питания из держателя. Вставить новый элемент питания в держатель, соблюдая полярность (рисунок 21).

Установить крышку и закрепить ее на защелки.

Подключить модуль к компьютеру с установленной программой «Конфигуратор DI24». Установить дату и время, проверить ход часов модуля.

После завершения проверок подключить все внешние цепи согласно рабочему проекту.

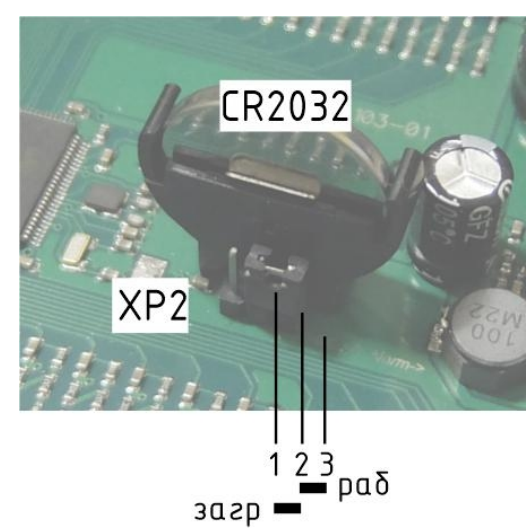

Рисунок 21 – Встроенный элемент питания модуля

#### 16.3 Перемычка выбора режима загрузки

На электронной плате модуля расположена перемычка XP2, задающая режим работы загрузки (рисунок 21). Эта перемычка используется только для загрузки заводского программного обеспечения по интерфейсу USB (таблица 9). Во время эксплуатации перемычка должна быть в положении «Norm».

 
 Наименование разъема
 Разъем и номер контакта
 Описание

 Режим
 XP2 (1-2)
 ВООТ - ожидание загрузки заводского ПО по USB при производстве;

 XP2 (2-3)
 Norm - работа, установить при эксплуатации.

Таблица 9 – Выбор режима загрузки

## 17 Текущий ремонт

Работы по текущему ремонту модуля должны проводиться обученным квалифицированным персоналом, прошедшие инструктаж по технике безопасности на рабочем месте.

Перед поиском неисправности и текущим ремонтом необходимо ознакомиться с принципом действия и работой модуля. Измерительные приборы и оборудование, подлежащие заземлению, должны быть надежно заземлены.

Ремонт модуля производить только при снятом напряжении питания.

Основные неисправности, признаки их проявления и действия по их устранению приведены в таблице 10.

| Признаки проявления<br>неисправности                     | Возможные причины                                                                   | Действия по устранению<br>неисправности                                            |
|----------------------------------------------------------|-------------------------------------------------------------------------------------|------------------------------------------------------------------------------------|
| Не светится индикатор<br>«Питание» при подаче<br>питания | Не подано напряжение<br>питания                                                     | Проверить наличие напряжения<br>питания (+1228) В на разъеме<br>X5                 |
|                                                          | Срабатывание<br>самовосстанавливающегося<br>предохранителя на входе<br>цепи питания | Отключить питание и через<br>одну минуту включить вновь                            |
| Не светится индикатор<br>«Link» на разъеме               | Нет подключения к<br>локальной сети                                                 | Проверить работоспособность<br>концентратора сети                                  |
| Ethernet                                                 | Обрыв кабеля локальной<br>сети                                                      | Проверить кабель сети на<br>обрыв или замыкание                                    |
| Нет обмена данными по<br>Ethernet                        | Неверно установлены<br>сетевые параметры модуля                                     | Установить IP адрес, маску<br>подсети, IP адрес шлюза, IP<br>адрес DNS сервера     |
| Отсутствуют сигналы<br>на дискретных входах              | Обрыв или замыкание<br>кабеля связи, не<br>подсоединен разъем X2,X3,<br>X6, X7      | Проверить кабель связи с<br>выходов датчиков на обрыв или<br>замыкание             |
|                                                          | Неверно подключен<br>дискретный выход PNP,<br>NPN                                   | Подключить дискретный выход<br>PNP, NPN в соответствии с<br>настоящим руководством |

Таблица 10 – Основные неисправности и их устранение

| Признаки проявления<br>неисправности                 | Возможные причины                                                 | Действия по устранению<br>неисправности                                                                                       |
|------------------------------------------------------|-------------------------------------------------------------------|----------------------------------------------------------------------------------------------------|
|                                                      | Не подано напряжение<br>питания для дискретного<br>выхода         | Проверить наличие, полярность<br>и значение напряжения питания<br>дискретного выхода (12-30) В                                |
| Данные не передаются<br>по RS-485                    | Обрыв или замыкание<br>кабеля RS-485, не<br>подсоединен разъем X4 | Проверить и устранить<br>неисправность кабеля RS-485                                                                          |
|                                                      | Неверно установлена<br>скорость передачи данных                   | Установить скорость передачи<br>данных в соответствии с<br>подключенным оборудованием                                         |
|                                                      | Неверно установлен адрес                                          | Установить правильный адрес                                                                                                   |
| Значительный уход<br>хода часов, часы не<br>работают | Встроенный элемент<br>питания разряжен                            | Измерить напряжение элемента<br>питания CR2032, которое<br>должно быть (2,7 – 3,3)В.<br>Заменить элемент питания на<br>новый. |

## 18 Транспортирование

Модуль в упакованном виде следует транспортировать в крытых транспортных средствах (железнодорожных вагонах, закрытых автомашинах) в соответствии с правилами перевозки грузов, действующими на соответствующем виде транспорта. Механические воздействия и климатические условия при транспортировании не должны превышать допустимые значения:

- категория Л по ГОСТ 23170-78;
- температура окружающего воздуха от (-40 ... +55)  $\Box$ C;
- относительная влажность окружающего воздуха не более 95 % при +35  $\Box$ C.

При транспортировании необходимо соблюдать меры предосторожности с учетом предупредительных надписей на транспортных ящиках. Расстановка и крепление ящиков в транспортных средствах должны обеспечивать их устойчивое положение, исключать возможность смещения ящиков и соударения.

## 19 Хранение

Модуль следует хранить в упакованном виде (допускается хранение в транспортной таре) в отапливаемых помещениях группы 1 (Л) по ГОСТ 15150-69 при отсутствии в воздухе кислотных, щелочных и других агрессивных примесей.

## 20 Утилизация

Утилизация модуля производится в соответствии с установленным на предприятии порядком (переплавка, захоронение, перепродажа), составленным в соответствии с № 89-ФЗ «Об отходах производства и потребления», а также другими российскими и региональными нормами, актами, правилами, распоряжениями и пр., принятыми во исполнение указанных законов.

## 21 Декларация о соответствии

Регистрационный номер декларации о соответствии:

ЕАЭС N RU Д-RU.PA04.B.35688/23 от 02.06.2023 действует до 31.05.2028

## Приложение 1

## Список регистров Modbus TCP

| Регистр   | Параметр                       | Значение        | Описание | Назначение                |
|-----------|--------------------------------|-----------------|----------|---------------------------|
| 1024      | Версия ПО                      | 1,1             |          |                           |
| 1025,1026 | Серийный номер                 | 23-3-2          |          |                           |
| 1027      | Групповой адрес<br>контроллера | 240             |          |                           |
| 1027      | Адрес контроллера              | 16              |          |                           |
| 1028-1041 | Название модуля                | MP_DI24         |          |                           |
| 1042-1078 | Комментарий<br>пользователя    | User<br>comment |          |                           |
| INP 256   | DI1                            | 0               | DI1      | R Дискретный вход,<br>Бит |
| INP 257   | DI2                            | 0               | DI2      | R Дискретный вход,<br>Бит |
| INP 258   | DI3                            | 0               | DI3      | R Дискретный вход,<br>Бит |
| INP 259   | DI4                            | 0               | DI4      | R Дискретный вход,<br>Бит |
| INP 260   | DI5                            | 0               | DI5      | R Дискретный вход,<br>Бит |
| INP 261   | DI6                            | 0               | DI6      | R Дискретный вход,<br>Бит |
| INP 262   | DI7                            | 0               | DI7      | R Дискретный вход,<br>Бит |
| INP 263   | DI8                            | 0               | DI8      | R Дискретный вход,<br>Бит |
| INP 264   | DI9                            | 0               | DI9      | R Дискретный вход,<br>Бит |
| INP 265   | DI10                           | 0               | DI10     | R Дискретный вход,<br>Бит |
| INP 266   | DI11                           | 0               | DI11     | R Дискретный вход,<br>Бит |
| INP 267   | DI12                           | 0               | DI12     | R Дискретный вход,<br>Бит |
| INP 268   | DI13                           | 0               | DI13     | R Дискретный вход,<br>Бит |

| INP 269   | DI14                    | 0                      | DI14                                                     | R Дискретный вход,<br>Бит            |  |
|-----------|-------------------------|------------------------|----------------------------------------------------------|--------------------------------------|--|
| INP 270   | DI15                    | 0                      | DI15                                                     | R Дискретный вход,<br>Бит            |  |
| INP 271   | DI16                    | 0                      | DI16                                                     | R Дискретный вход,<br>Бит            |  |
| INP 272   | DI17                    | 0                      | DI17                                                     | R Дискретный вход,<br>Бит            |  |
| INP 273   | DI18                    | 0                      | DI18                                                     | R Дискретный вход,<br>Бит            |  |
| INP 274   | DI19                    | 0                      | DI19                                                     | R Дискретный вход,<br>Бит            |  |
| INP 275   | DI20                    | 0                      | DI20                                                     | R Дискретный вход,<br>Бит            |  |
| INP 276   | DI21                    | 0                      | DI21                                                     | R Дискретный вход,<br>Бит            |  |
| INP 277   | DI22                    | 0                      | DI22                                                     | R Дискретный вход,<br>Бит            |  |
| INP 278   | DI23                    | 0                      | DI23                                                     | R Дискретный вход,<br>Бит            |  |
| INP 279   | DI24                    | 0                      | DI24                                                     | R Дискретный вход,<br>Бит            |  |
| 0         | DI1_16                  | 0                      | Состояние<br>дискретных<br>входов 1 – 16<br>0х%Х         | R Переменная,<br>Слово               |  |
| 1         | DI17_24                 | 0                      | Состояние<br>дискретных<br>входов 17 - 24<br>Ох%Х        | R Переменная,<br>Слово               |  |
| 2-5       | Текущие дата и<br>время | 06/04/2023<br>10:21:21 | Дата и время<br>контроллера<br>(Расхождение: -<br>2 сек) | RW Переменная,<br>Время              |  |
| 6,7       | V_battery               | 3,042                  | Напряжение<br>батарейки, []V<br>%,2f                     | R Аналоговый вход,<br>float          |  |
| 1036-1059 | Comment                 | User<br>comment        | Комментарий<br>пользователя                              | RW Редко читаемая переменная, Строка |  |
| 1792-1801 | DI1_Name                | DI1                    | Название<br>канала DI1 (19                               | RW Редко читаемая переменная, Строка |  |

|           |           |      | символов)                                                |                                         |
|-----------|-----------|------|----------------------------------------------------------|-----------------------------------------|
| 1802-1811 | DI2_Name  | DI2  | Название<br>канала DI2 (19<br>символов)                  | RW Редко читаемая<br>переменная, Строка |
| 1812-1821 | DI3_Name  | DI3  | Название<br>канала DI3 (19<br>символов)                  |                                         |
| 1822-1831 | DI4_Name  | DI4  | Название<br>канала DI4 (19<br>символов)                  | RW Редко читаемая<br>переменная, Строка |
| 1832-1841 | DI5_Name  | DI5  | Название<br>канала DI5 (19<br>символов)                  | RW Редко читаемая<br>переменная, Строка |
| 1842-1851 | DI6_Name  | DI6  | Название<br>канала DI6 (19<br>символов)                  | RW Редко читаемая<br>переменная, Строка |
| 1852-1861 | DI7_Name  | DI7  | Название<br>канала DI7 (19<br>символов)                  | RW Редко читаемая<br>переменная, Строка |
| 1862-1871 | DI8_Name  | DI8  | Название<br>канала DI8 (19<br>символов)                  | RW Редко читаемая<br>переменная, Строка |
| 1872-1881 | DI9_Name  | DI9  | Название<br>канала DI9 (19<br>символов)                  | RW Редко читаемая<br>переменная, Строка |
| 1882-1891 | DI10_Name | DI10 | Название<br>канала DI10 (19<br>символов)                 | RW Редко читаемая<br>переменная, Строка |
| 1892-1901 | DI11_Name | DI11 | Название<br>канала DI11 (19<br>символов)                 | RW Редко читаемая<br>переменная, Строка |
| 1902-1911 | DI12_Name | DI12 | Название<br>канала DI12 (19 переменная, Стр<br>символов) |                                         |
| 1912-1921 | DI13_Name | DI13 | Название<br>канала DI13 (19 переменная, Стр<br>символов) |                                         |
| 1922-1931 | DI14_Name | DI14 | Название<br>канала DI14 (19<br>символов)                 | RW Редко читаемая<br>переменная, Строка |
| 1932-1941 | DI15_Name | DI15 | Название<br>канала DI15 (19                              | RW Редко читаемая переменная, Строка    |

|           |           |      |                                          | -                                       |
|-----------|-----------|------|------------------------------------------|-----------------------------------------|
|           |           |      | символов)                                |                                         |
| 1942-1951 | DI16_Name | DI16 | Название<br>канала DI16 (19<br>символов) | RW Редко читаемая<br>переменная, Строка |
| 1952-1961 | DI17_Name | DI17 | Название<br>канала DI17 (19<br>символов) | RW Редко читаемая<br>переменная, Строка |
| 1962-1971 | DI18_Name | DI18 | Название<br>канала DI18 (19<br>символов) | RW Редко читаемая<br>переменная, Строка |
| 1972-1981 | DI19_Name | DI19 | Название<br>канала DI19 (19<br>символов) | RW Редко читаемая<br>переменная, Строка |
| 1982-1991 | DI20_Name | DI20 | Название<br>канала DI20 (19<br>символов) | RW Редко читаемая<br>переменная, Строка |
| 1992-2001 | DI21_Name | DI21 | Название<br>канала DI21 (19<br>символов) | RW Редко читаемая<br>переменная, Строка |
| 2002-2011 | DI22_Name | DI22 | Название<br>канала DI22 (19<br>символов) | RW Редко читаемая<br>переменная, Строка |
| 2012-2021 | DI23_Name | DI23 | Название<br>канала DI23 (19<br>символов) | RW Редко читаемая<br>переменная, Строка |
| 2022-2031 | DI24_Name | DI24 | Название<br>канала DI24 (19<br>символов) | RW Редко читаемая<br>переменная, Строка |

| -       |            | -          |
|---------|------------|------------|
|         |            |            |
| /IUCIII | ρεεατιμάτα | usrienenuu |
|         | 1 I I      |            |

| пя        | H          | омера      | листа | านстов         |                                |             |         |      |
|-----------|------------|------------|-------|----------------|--------------------------------|-------------|---------|------|
| № изменен | измененных | замененных | новых | аннулированных | Всего<br>листов в<br>документе | № документа | Подпись | Дата |
|           |            |            |       |                |                                |             |         |      |
|           |            |            |       |                |                                |             |         |      |
|           |            |            |       |                |                                |             |         |      |
|           |            |            |       |                |                                |             |         |      |
|           |            |            |       |                |                                |             |         |      |
|           |            |            |       |                |                                |             |         |      |
|           |            |            |       |                |                                |             |         |      |